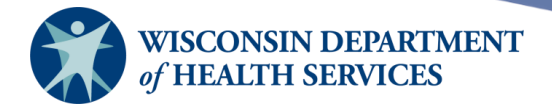

# **Inventory Management**

### **Purpose of this document**

**Background:** The inventory management function of the Wisconsin Immunization Registry (WIR) is used to view, add, or update any vaccine in an organization's inventory. This function is designed to be a complete tracking system for a provider's vaccine inventory.

Vaccine that is publicly purchased on the CDC federal contract (such as Vaccines For Children [VFC] vaccine) must be ordered through WIR. The order status is then tracked in WIR, and once the vaccine order arrives, the organization accepts the order in WIR. When the order is accepted, the user designates which site within the organization will store the inventory, and the vaccines are automatically added to the site's inventory. All providers are required to use WIR inventory to keep an accurate count of any publicly funded vaccine.

WIR inventory can be used to track privately purchased vaccine as well. It is optional, but highly recommended that organizations use WIR to track their privately purchased vaccine inventory. In the case of privately purchased vaccine, the vaccine would need to be added manually into the site's inventory.

Inventories help keep accurate client records with vaccine trade names, lot numbers, dose sizes, and other clinical information. The automated nature of inventories in WIR, which adjust automatically as vaccines are entered as new immunizations, lifts the burden of manual inventory maintenance off of providers. The record that the vaccine inventory provides is also important for VFC and CDC (Centers for Disease Control and Prevention) reporting requirements.

User roles that have access to Manage Inventory functions in WIR are:

- IR Administrator
- IR Inventory Control

**Topics Covered:** Inventory alerts; maintaining inventory; ordering; viewing vaccines and vaccine reports; creating, accepting and rejecting transfers; and transaction summary reports

After reviewing this document, you should be able to:

- View inventory alerts and update alert preferences for inventory expiration dates and low inventory.
- Manage, add, and modify a site's inventory.
- Create and manage transfers.
- Run and understand vaccine reports and transaction summary reports.

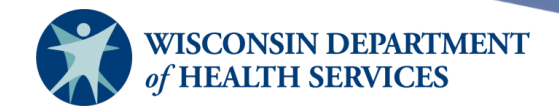

#### Contents

| The inventory section                           |
|-------------------------------------------------|
| Barcode reports                                 |
| Manage inventory5                               |
| Inventory alerts                                |
| Updating alert preferences                      |
| Viewing inventory                               |
| Adding new inventory12                          |
| Updating existing inventory                     |
| Modifying quantities of multiple vaccine lots20 |
| Activating and inactivating vaccine lots23      |
| Manage orders25                                 |
| Viewing orders                                  |
| Updating vaccine delivery contacts              |
| Updating delivery windows                       |
| Ordering vaccines                               |
| Manage transfers                                |
| Viewing transfers43                             |
| Creating transfers44                            |
| Accepting transfers                             |
| Rejecting transfers                             |
| Partially accepting transfers                   |
| Restocking rejected transfers63                 |
| Vaccine usage report                            |
| Transaction summary report                      |
| Transaction detail report (show transactions)71 |

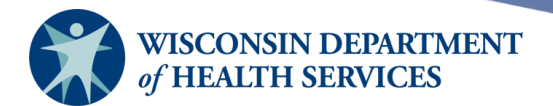

#### The inventory section

Upon log in, one of two things will be displayed:

1) A user with only one organization will see this screen. The **Inventory** section will be on the left menu panel.

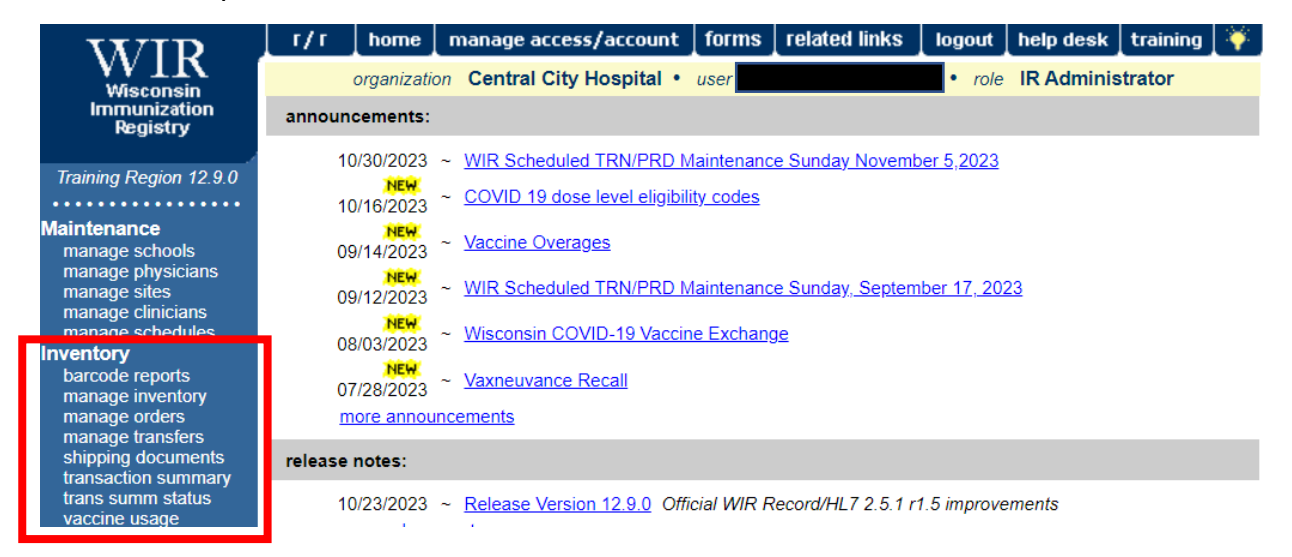

2) A user with access to more than one organization will select the desired organization name from the pick list to get to the **Inventory** section.

| <b>P</b> AS         | Wisc                 | onsin Im  | munization                        | Registry             | WISCONSIN                                                                                                    |
|---------------------|----------------------|-----------|-----------------------------------|----------------------|----------------------------------------------------------------------------------------------------|
| AL AS               | HOME                 | FORMS     | RENEWAL/REGISTRATION              | RELATED LINKS        |                                                                                                    |
|                     |                      |           |                                   | +                    | and the second second s |
| Training Region     | Central City Clinic  | _         |                                   |                      |                                                                                                    |
| * * * * *           | Central City Hospita | <u>il</u> |                                   |                      |                                                                                                    |
| Welcome             |                      |           |                                   |                      |                                                                                                    |
|                     |                      | Copyright | © 1999 - 2023 State of Wisconsin. | All rights reserved. |                                                                                                    |
| Logout              |                      |           |                                   |                      |                                                                                                    |
| Applications<br>WIR |                      |           |                                   |                      |                                                                                                    |

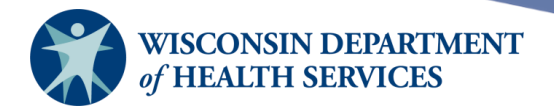

Once there, the **Inventory** section will be on the left menu panel.

Inventory barcode reports manage inventory manage orders manage transfers shipping documents transaction summary trans summ status vaccine usage

Page 4 of 72

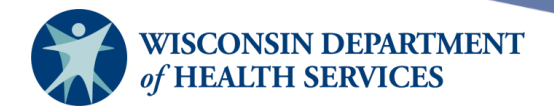

#### **Barcode reports**

Information about barcode reports is covered in the mass vaccination job guide.

### **Manage inventory**

**Purpose:** Administrators use the **Manage Inventory** screens to view inventory alerts; update inventory alert preferences; view inventory; and add new or update existing lots of inventory stored at each site within the organization. Once the lot of vaccine is added to the appropriate site in WIR, the quantity can be tracked and used on the **Add Immunization** or **Record Immunization** screen of a client record.

**Benefit:** Manage Inventory allows users to accurately record details about an immunization that was administered. Manage Inventory can also help organize and track inventory storage at multiple sites within an organization. Information about the immunization that is entered in the **Manage Inventory** function, such as clinic site, trade name, vaccine group, lot number, and inventory funding program can be used as a filter in several reports.

Vaccine inventory information is used on both the **Manage Inventory** and **Add Immunization** screens, as well as other screens throughout WIR.

Vaccine inventory adjustments can be made by going to the **Manage Inventory** screen and then selecting **Show Inventory** in the upper right hand corner. This will take you to the following screen:

| Manage Inventory                           |                   |
|--------------------------------------------|-------------------|
| Add Inventory for Site (KH Test Site Peds) | Add Inventory     |
| Modify Quantity On Hand for Selected Sites | Modify Quantity   |
| Show Transactions for Sites                | Show Transactions |
| Return to the Previous Screen              | Cancel            |
|                                            |                   |

| Sit  | te: KH Test Si    | te Peds 🗸 | Show 🔿 Active 🔿 Inactive 💿 Non-Expired 🔿 Expired |             |        |        |            |
|------|-------------------|-----------|--------------------------------------------------|-------------|--------|--------|------------|
| Sele | ect Trade Name    |           | Lot Number                                       | Inv On Hand | Active | Public | Exp Date   |
|      | ) <u>ACAM2000</u> |           | FAKE20221121XFER                                 | 1           | Y      | Ν      | 12/31/2023 |
| C    | <u>Attenuvax</u>  |           | 356784                                           | 2           | Y      | Y      | 07/06/2023 |
|      | ) <u>Boostrix</u> |           | FAKEBOOST                                        | 9           | Y      | Ν      | 07/06/2023 |

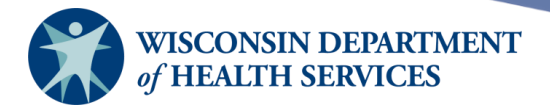

#### **Inventory alerts**

Inventory alerts notify an organization of the status of vaccine orders and transfers in WIR. The alerts also notify the organization when vaccine is going to expire soon or is running low by vaccine group or trade name.

- 1) Select your organization in WIR,
  - a. If you have access to more than one organization in WIR, your screen will appear as below:

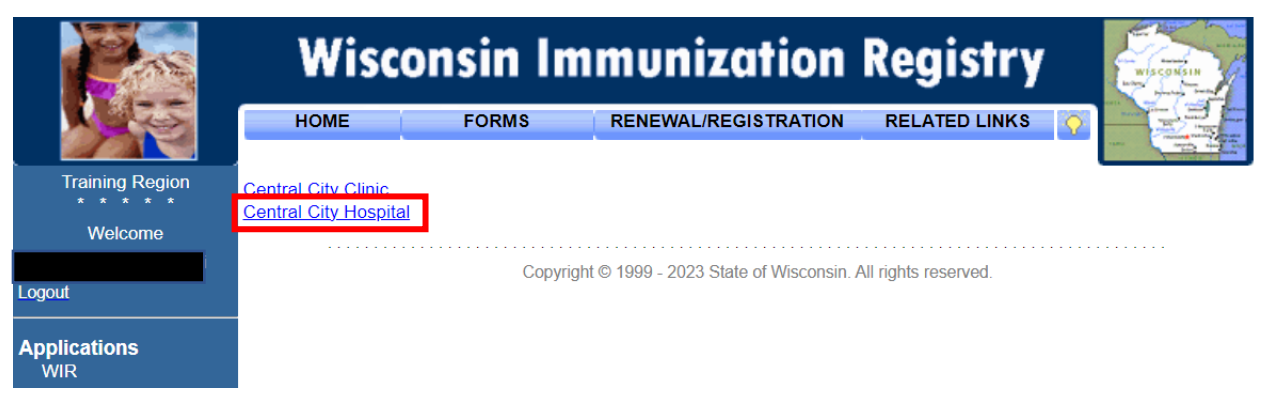

b. If you only have access to one organization, your home screen will appear immediately:

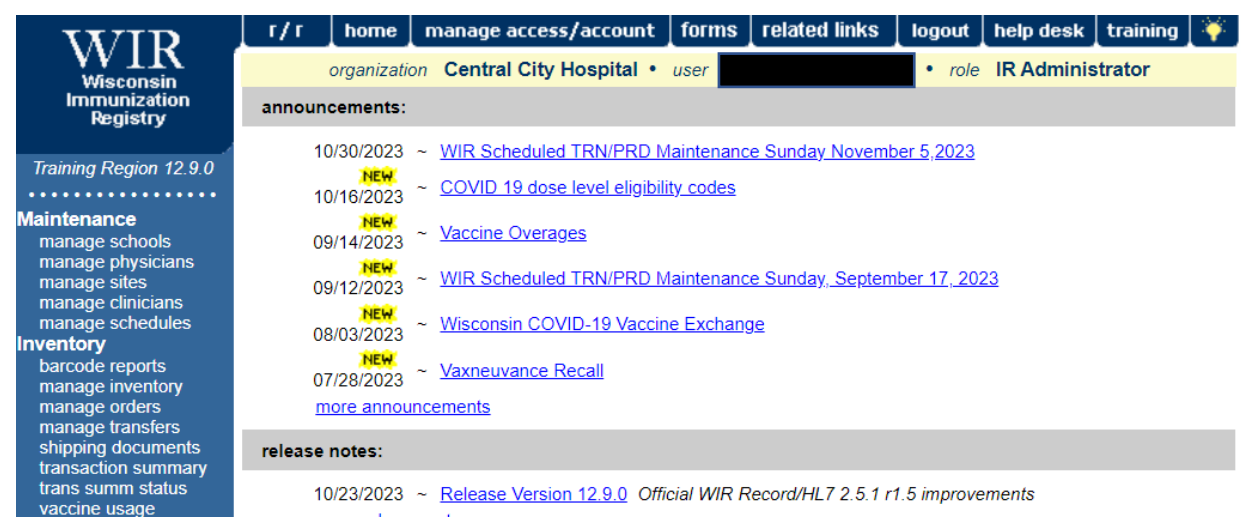

- 2) The home screen features the alerts:
  - a. Vaccine Order/Transfer Notification
  - b. Order List
  - c. Active Inventory that is Going to Expire
  - d. Inventory that is Running Low by Vaccine Group
  - e. Inventory that is Running Low by Trade Name

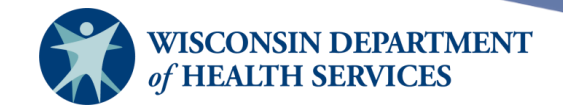

| organization Cent                                                                                                    | ral City Hospital • user   |                |                 | <ul> <li>role IR A</li> </ul> | dminist  | rator      |
|----------------------------------------------------------------------------------------------------|----------------------------|----------------|-----------------|-------------------------------|----------|------------|
| announcements:                                                                                                    |                            |                |                 |                               |          |            |
| 02/22/2022 ~ WIR HELPDESK PHONES DOWN 2/22/22<br>02/03/2022 ~ VFC Shipping Delays<br>01/27/2022 ~ Moderna and Janssen Vaccine Expiration Dates<br>01/27/2022 ~ Pfizer Vaccine Expiration Dates<br>12/21/2021 ~ WIR Inventory - Pfizer "Tris Product" Shelf-Life Extension<br>more announcements |                            |                |                 |                               |          |            |
| release notes:                                                                                                    |                            |                |                 |                               |          |            |
| 09/16/2021 ~ Rele<br>more release notes                                                                                                    | ase Version 12.2.0 Wastage | e Reporting, I | Reporting Adju  | istments, Schoo               | l Renewa | 1          |
| Vaccine Order/Transfer                                                                                                    | Notification               |                |                 |                               |          |            |
| Туре                                                                                                    | Shipped                    | Awaiting       | Return Shipm    | ent Reject                    | ted      |            |
| Order(s)                                                                                                    |                            | No             | Order Notificat | lion                          |          |            |
| Transfer(s)                                                                                                    | 3                          | 1              |                 | 1                             |          |            |
| Order List                                                                                                    |                            |                |                 |                               |          |            |
| User                                                                                                    |                            | Submit D       | ate             | Order ID                      | St       | atus       |
|                                                                                                    |                            | 04/20/20       | 22              | 36497                         | IN PR    | OGRESS     |
|                                                                                                    |                            | 04/06/20       | 22              | 36094                         | PEN      | IDING      |
|                                                                                                    |                            | 03/09/20       | 22              | 35994                         | PEN      | NDING      |
|                                                                                                    |                            | 02/11/20       | 22              | 35694                         | IN PR    | OGRESS     |
| Active Inventory that is                                                                                                    | Going to Expire            |                |                 |                               |          |            |
| Site Name                                                                                                    | Trade Name                 |                | Lot Number      | On Hand                       | Public   | Exp Date   |
| Central City Hospital                                                                                                    | FLUZONE Quad H             | ighDose PF     | ZYXW9876        | 40                            | N        | 05/15/2022 |
| Central City Hospital                                                                                                    | Prevnar 13                 |                | 9349593         | 8                             | N        | 05/14/2022 |
| Inventory that is Runnii                                                                                                    | ng Low by Vaccine Group    | o              |                 |                               |          |            |
| Vaccine Group                                                                                                    | Quantity On Ha             | nd             | P               | ublic                         |          |            |
| НерА                                                                                                    |                            | 10             |                 |                               | Y        |            |
| Pneumo-Poly                                                                                                    |                            | 4              |                 |                               | N        |            |
| Rables                                                                                                    |                            | 9              |                 |                               | N        |            |
| Inventory that is Runnin                                                                                                    | ng Low by Trade Name       |                |                 |                               |          |            |
| Trade Name                                                                                                    | Quantity On Ha             | nd             | P               | ublic                         |          |            |
| No trade names have a low i                                                                                                    | nventory.                  |                |                 |                               |          |            |

Copyright © 1999 - 2022 State of Wisconsin. All rights reserved.

3) You can also view vaccine alerts on the **Manage Inventory** home page.

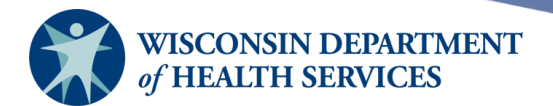

#### **Updating alert preferences**

1) Select **Manage Inventory** under the **Inventory** section of the menu panel.

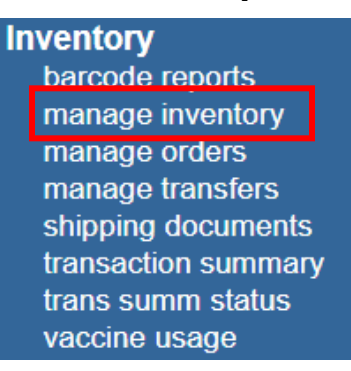

#### 2) Select Update Alert Prefs.

| Manage Inventory              |                    |
|-------------------------------|--------------------|
| Show Inventory for Sites      | Show Inventory     |
| Show Transactions for Sites   | Show Transactions  |
| Update inventory Alerts       | Update Alert Prefs |
| Return to the Previous Screen | Cancel             |

3) The system default for inventory expiration alerts is listed on this page. If necessary, update the inventory expiration alerts preference. The system default for low-level alerts is listed on this page. If necessary, update the selection grouping to vaccine group or trade name and the custom organization low level default. If you prefer, you can set custom low-level alerts by each vaccine group and the funding source for each vaccine group.

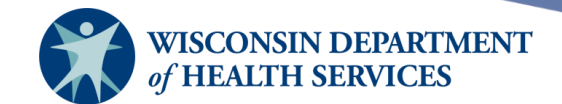

4) Select Save to save the alert preferences. If you leave the boxes under Inventory Expiration Alerts and Update Low-Level Alert Defaults blank, the system will use the default values of 30 days and 5 doses. If you want to cancel and return to the Manage Inventory screen without saving any changes, select Cancel. Please note: Reset to Default only applies to those updates made below Update Low-Level Alerts by Vaccine Group on the bottom half of the screen.

| The current system expiration default is 30 days.   Notify me when a lot will expire within 45   days.   Notify me with Second Email after 15   days.       Selection grouping     Vaccine Group    Trade Name    The current system low level default is 5 doses.  The custom organization low level default is 5 doses.  Notify me with Second Email after  10 days.    Update Low-Level Alerts by Vaccine Group    (Click link to display all trade names for vaccine group.)  Anthrax  (CoVID-19  Combined Public Private  Anthrax  (I)  DTP/aP  HepA  ig  Anthraz  Anthraz  Ig  Anthraz  Ig  Ig  Ig  Ig  Ig  Ig  Ig  Ig  Ig  I                                                                                                    | Inventory Expiration Alerts                                                                                                    |                |                      |             |        |         |
|----------------------------------------------------------------------------------------------------|----------------------------------------------------------------------------------------------------|----------------|----------------------|-------------|--------|---------|
| Update Low-Level Alert Defaults           Selection grouping         Vaccine Group Image Trade Name           The current system low level default is 5 doses.         10         doses.           The custom organization low level default is         10         doses.           Notify me with Second Email after         10         days.           (Click link to display all trade names for vaccine group.)         Combined Public Private           Anthrax         Image: Image: Ima | The current system expiration default is 3<br>Notify me when a lot will expire within<br>Notify me with Second Email after                                                                     | D days.        | 45 days.<br>15 days. |             |        |         |
| Selection grouping Ovaccine Group Intrade Name   The current system low level default is 5 doses.   The custom organization low level default is 10   doses.   Notify me with Second Email after 10   days.     (Click link to display all trade names for vaccine group.)   Anthrax   COVID-19   DTP/aP   HepA   Ig   Influenza   Meningo B   Pertussis/Tdap   Rotavirus   Smallpox   Id   Varicella   Zoster                                                                                                    | Update Low-Level Alert Defaults                                                                                                    |                |                      |             |        |         |
| Update Low-Level Alerts by Vaccine Group.)       Combined       Public       Private         Anthrax                                                                                                    | Selection grouping<br>The current system low level default is 5 of<br>The custom organization low level default<br>Notify me with Second Email after                                           | loses.<br>is   | Vaccine Group        | ● Trade Nam | e      |         |
| (Click link to display all trade names for vaccine group.)CombinedPublicPrivateAnthrax                                                                                                    | Update Low-Level Alerts by Vaccin                                                                                                    | e Group        |                      |             |        |         |
|                                                                                                    | (Click link to display all trade names for va<br>Anthrax<br>COVID-19<br>DTP/aP<br>HepA<br>Ig<br>Influenza<br>Meningo B<br>Pertussis/Tdap<br>Rotavirus<br>Smallpox<br>Td<br>Varicella<br>Zoster | accine group.) |                      |             | Public | Private |

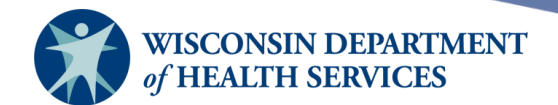

5) When the alert preferences are saved, a confirmation message **Updated Alert Preferences...** will appear in red in the upper left-hand corner of the screen.

Updated Alert Preferences...

**Inventory Expiration Alerts** 

Page 10 of 72

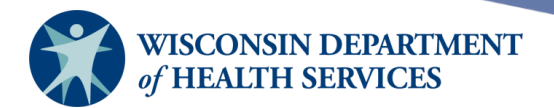

### **Viewing inventory**

1) Select Manage Inventory under the Inventory section of the menu panel.

| ventory             |
|---------------------|
| barcode reports     |
| manage inventory    |
| manage orders       |
| manage transfers    |
| shipping documents  |
| transaction summary |
| trans summ status   |
| vaccine usage       |

#### 2) Select **Show Inventory.**

| Manage Inventory              |                    |
|-------------------------------|--------------------|
| Show Inventory for Sites      | Show Inventory     |
| Show Transactions for Sites   | Show Transactions  |
| Update inventory Alerts       | Update Alert Prefs |
| Return to the Previous Screen | Cancel             |

3) The **Show Inventory** screen displays. The table shows the inventory associated with one site in your organization. It does not show inventory for your entire organization. Make sure you have selected the appropriate site from the drop-down menu.

| Site: KCW TEST 🗸        | Show $\bigcirc$ Active $\bigcirc$ Inactive $\bigcirc$ Non-Expired $\bigcirc$ Expired |             |        |        |            |
|-------------------------|--------------------------------------------------------------------------------------|-------------|--------|--------|------------|
| Select Trade Name       | Lot Number                                                                           | Inv On Hand | Active | Public | Exp Date   |
| Adjuvant AS03           | jkl                                                                                  | 0           | Ν      | Y      | 12/31/2025 |
| BEYFORTUS, 100 mg/1mL   | test 200 mg                                                                          | 69          | Y      | Y      | 12/31/2025 |
| BEYFORTUS, 50 mg/0.5mL  | 45678 - 50                                                                           | 29          | Y      | Y      | 02/01/2024 |
| BEYFORTUS, 50 mg/0.5mL  | 12345-50                                                                             | 19          | Ν      | Y      | 12/31/2024 |
| Comirnaty (2023-24) 12+ | test-01                                                                              | 10          | Y      | Y      | 12/31/2025 |
| Comirnaty (2023-24) 12+ | 258963                                                                               | 40          | Y      | Y      | 12/31/2025 |
| Comirnaty (2023-24) 12+ | test-10                                                                              | 8           | Y      | Y      | 12/31/2025 |
| Engerix-B Adult         | 123                                                                                  | 20          | N      | Y      | 12/31/2025 |

a. Select Active, Inactive, Non-Expired, or Expired inventory from the list of options.

- i. Active: vaccine lots with valid (non-expired) doses.
- ii. Inactive: vaccine lots with no remaining or expired doses.

Page 11 of 72

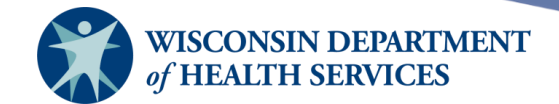

- iii. Non-Expired: any active or inactive inventory that has not yet expired. The system defaults to this view. Vaccine in red font means the lot is inactive. A pink highlighted vaccine means the lot will expire within the "current system expiration default," which is listed on the Update Alert Preferences page.
   iv. Expired: vaccine has reached the manufacturar's expiration date.
- iv. **Expired:** vaccine has reached the manufacturer's expiration date.
- 4) The **checkbox** in front of each lot's trade name allows you to modify the lot (for example, quantity or lot status). The lot number, quantity in inventory, and whether the lot is active or inactive is reflected on the **Show Inventory** screen.

#### Adding new inventory

Use the Add Vaccine function only if you are adding a vaccine with a *new* lot number for which there is no Inbound Transfer. Make sure to check your existing inventory to see if the lot already exists in your inventory. If you are adding a vaccine with a lot number that already exists in your inventory, refer to <u>Updating existing inventory</u>.

Note: Information about adding new inventory using a barcode scanner is covered in the Mass Vaccination training.

1) Select Manage Inventory under the Inventory section of the menu panel.

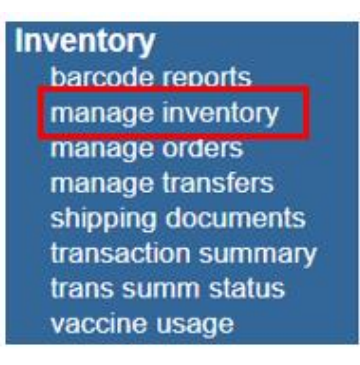

#### 2) Select Show Inventory.

| Manage Inventory              |                    |
|-------------------------------|--------------------|
| Show Inventory for Sites      | Show Inventory     |
| Show Transactions for Sites   | Show Transactions  |
| Update inventory Alerts       | Update Alert Prefs |
| Return to the Previous Screen | Cancel             |

3) Choose the site to which you wish to add inventory from the **Site** drop-down list, then select **Add Inventory.** 

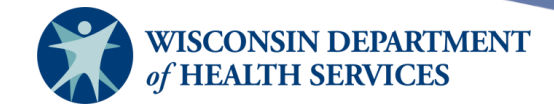

| Manage Inventory                                      |                   |
|-------------------------------------------------------|-------------------|
| Add Inventory for Site (KH Test Org)                  | Add Inventory     |
| Modify Quantity On Hand for Selected Sites            | Modify Quantity   |
| Show Transactions for Sites                           | Show Transactions |
| Return to the Previous Screen                         | Cancel            |
|                                                       |                   |
| Site: KH Test Org  Show  Active  Non-Expired  Expired | 1                 |

#### 4) The Add Vaccine Inventory Information screen will display.

| Add Vaccine Inve                | ntory Information     |                                   |        |
|---------------------------------|-----------------------|-----------------------------------|--------|
| Site:                           | KH Test Org           | Also display inactive Trade Names | Save   |
| Trade Name:                     | ACAM2000              | ✓                                 | Cancel |
| Manufacturer:                   | Emergent Biosolutions | ; <b>v</b>                        |        |
| NDC:                            |                       | ~                                 |        |
| Lot Number:                     | [                     |                                   |        |
| Dose:                           |                       |                                   |        |
| Expiration Date:                |                       | ]                                 |        |
| Funding Program:                | Private 🗸             |                                   |        |
| Lot Active:                     | Yes 🗸                 |                                   |        |
| Quantity on Hand:               |                       |                                   |        |
| Cost Per Dose (\$):             |                       |                                   |        |
| Input Source:<br>Update Source: |                       |                                   |        |
| opuato couroo.                  |                       |                                   |        |

- a. Verify that the site at which the inventory will be located is listed under **Site.** If you only have one site, it will already be populated.
- b. Select the vaccine's **Trade Name** from the drop-down list. By selecting the radio button next to the **Trade Name** drop-down list, all possible trade names will populate the list. Once you have selected a trade name, the manufacturer and National Drug Code (NDC) drop-down lists will be populated with only those manufacturers and NDCs that correspond with the selected trade name.
- c. Select the vaccine's **Manufacturer** from the drop-down list. By selecting the radio button next to the **Manufacturer** drop-down list, all possible manufacturer names will populate the list. Once you have selected a manufacturer, the trade name and

Page 13 of 72

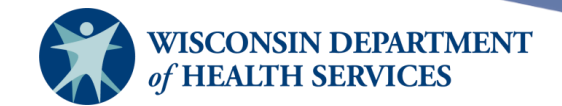

NDC drop-down lists will be populated with only those trade names and NDCs that correspond with the selected manufacturer.

- d. Select the **National Drug Code (NDC)** of the vaccine. If the vaccine is part of a public lot, the NDC is required. It is best practice to always enter an NDC, regardless of the vaccine's funding program.
  - i. Vaccines publicly purchased through federally-funded or state-funded vaccine programs such as VFC are required to be entered into WIR as public lots. These lots must include an NDC.
  - ii. Select the **NDC on the outside of the carton** (also known as the Unit of Sale). If you are missing the NDC number, please reach out to the WIR Help Desk at 608-266-9691 or <u>DHSWIRHelp@dhs.wisconsin.gov</u> for assistance.
- e. Enter the **Lot Number.** Double check the lot number for capital and lowercase letters, alphanumeric errors, etc.
- f. The **Dose Size** field will auto-populate once an NDC is selected.
- g. Enter the vaccine lot's **Expiration Date** in MM/DD/YYYY format or use the pop-up calendar by selecting the calendar icon to the right of the field and select **OK**.
  - i. If no day is specified on the vaccine (for example, 10/2022), enter the last day of the month as the expiration date (for example, 10/31/2022).
- h. Select the **Funding Program** (public or private) used for the purchase of the vaccine from the drop-down list.
  - i. **Private** indicates the vaccine was purchased privately by your organization.
  - ii. **Public** indicates the vaccine was provided by the State of Wisconsin.
  - iii. An NDC is required for public lots.
- i. Select **Yes** from the **Lot Active** drop-down list. When adding new inventory, the lot may only be entered as active. The **Lot Active** field controls whether the lot is included in drop-down lists to add new immunizations to a client's record from inventory. An inactive lot may not be documented as administered in WIR using the user interface (UI).
- j. Enter the number of vaccine doses received in the **Quantity on Hand** field.
- k. If desired, enter the cost per dose of the vaccine in the **Cost Per Dose** field.
- I. Select Save.
- 5) If the new vaccine was saved successfully, the message **inventory was inserted successfully** will appear in red at the bottom of the screen.
  - a. The **Input Source** field will now contain a value indicating how the vaccine lot was entered in WIR and the corresponding date. This value is read-only. Possible source values are:
    - i. **Ordered:** ordered from the State of Wisconsin through WIR.
    - ii. Manual Entry: manually entered in WIR.
    - iii. **Transferred:** transferred into the site's inventory from another organization or an internal site.
    - iv. **Scanned:** scanned into WIR with a barcode scanner.
    - v. Via Data Exchange: various types and versions.

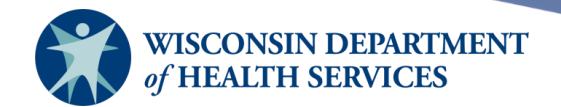

- b. Looking at the input source below, this inventory lot was added manually on 5/24/23.
- c. The last update was on 12/4/23. An immunization from this lot was administered, and then manually entered into WIR.

| Input Source: I<br>Update Source: I | vlanual Entry - Inventory - 05/24/2023<br>vlanual Entry - Immunization - 12/04/2023 |   |
|-------------------------------------|-------------------------------------------------------------------------------------|---|
|                                     |                                                                                     |   |
| Modify Quantity C                   | n Hand                                                                              |   |
| Action:                             | Add 🗸                                                                               |   |
| Amount:                             |                                                                                     |   |
| Reason:                             | Receipt of Inventory                                                                | ~ |
|                                     | Receipt of Inventory                                                                |   |
|                                     | Error Correction                                                                    |   |
|                                     | Doses Returned                                                                      |   |
|                                     | Doses Transferred                                                                   |   |
|                                     | Doses Wasted                                                                        |   |
|                                     | Doses Administered                                                                  |   |

- 6) To make corrections or modify the quantity of a lot of vaccine, go to Modify Quantity on Hand at the very bottom of the Edit Vaccine Inventory screen. In the **Modify Quantity on Hand** box, select the **Action (Add or Subtract)**, enter the number of doses to add or subtract, select the reason for modifying the inventory, and select **Save**.
  - a. Reasons for adding or subtracting inventory:

Doses Spoiled

- i. Receipt of inventory: Adding new inventory to a particular lot.
- ii. **Error correction:** Adding to or subtracting from inventory doses that were incorrectly entered or when getting extra or fewer doses from a vial. **Do not use error correction for administered doses.**
- iii. **Doses returned:** Adding inventory to a particular lot because vaccines were returned from another site.
- iv. **Doses transferred:** Subtracting inventory that's been transferred to another site.
- v. **Doses wasted:** Subtracting inventory because of broken vials, faulty injections, etc.
- vi. **Doses administered:** Subtracting inventory that has been administered to a client.
- vii. **Doses spoiled:** Subtracting inventory because it has spoiled.

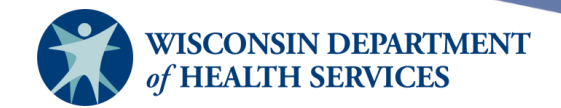

7) To add additional vaccine lots, select Add Inventory. To return to the Manage Inventory screen, select Cancel. If the lot was entered by mistake, select Delete to delete the lot.

Please note: A lot should *only* be deleted if truly entered in error. In many cases, error correction can be used so there is a record of the transaction.

8) By selecting the blue trade name link on the **Manage Inventory** screen, the user can see specific vaccine information including manufacturer, NDC, dose size, and more.

| Manage Inventory                           |                   |
|--------------------------------------------|-------------------|
| Add Inventory for Site (KCW TEST)          | Add Inventory     |
| Modify Quantity On Hand for Selected Sites | Modify Quantity   |
| Show Transactions for Sites                | Show Transactions |
| Return to the Previous Screen              | Cancel            |

| Site   | KCW TEST V             | Show O Active O Inactiv | /e 🔍 Non-Expire | ed 🔘 Expire | ed     |            |
|--------|------------------------|-------------------------|-----------------|-------------|--------|------------|
| Select | t Trade Name           | Lot Number              | Inv On Hand     | Active      | Public | Exp Date   |
|        | BEYFORTUS, 100 mg/1mL  | test 200 mg             | 69              | Y           | Y      | 12/31/2025 |
|        | BEYFORTUS, 50 mg/0.5mL | 12345-50                | 19              | Y           | Y      | 12/31/2024 |

| Edit Vaccine Invento | ory Information       |                                    |            |         |
|----------------------|-----------------------|------------------------------------|------------|---------|
| Site: KC             | W TEST                | Also display inactive Trade N      | lames      | Save    |
| Trade Name: BE       | EYFORTUS, 100 m       | g/1mL                              | <b>~</b> O | Cancel  |
| Manufacturer: Sa     | anofi Pasteur Inc. (C | Connaught and Pasteur Merieux)     | <b>v</b> 0 | Add New |
| NDC: 49              | 9281-0574-15          |                                    | ~          |         |
| Ca                   | arton, 5, 100 mg/1n   | nL single-dose pre-filled syringes |            |         |
| Lot Number: Ites     | st 200 mg             |                                    |            | )       |
| Dose: 1.0            | 0 🗸                   |                                    |            |         |
| Expiration Date: 12  | 2/31/2025             | 2                                  |            |         |
| Funding Program: Pu  | ublic 🗸               |                                    |            |         |
| Lot Active: Ye       | es 🗸                  |                                    |            |         |
| Quantity on Hand: 69 |                       |                                    |            |         |
| Cost Per Dose (\$):  |                       |                                    |            |         |
| Input Source: Ma     | inual Entry - Invento | ory - 09/29/2023                   |            |         |
| Update Source: Ma    | inual Entry - Immun   | ization - 01/25/2024               |            |         |

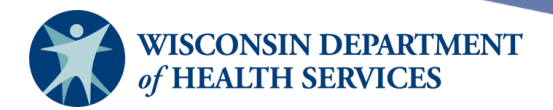

#### Updating existing inventory

1) Select **Manage Inventory** under the **Inventory** section of the menu panel.

| nventory            |
|---------------------|
| barcode reports     |
| manage inventory    |
| manage orders       |
| manage transfers    |
| shipping documents  |
| transaction summary |
| trans summ status   |
| vaccine usage       |

#### 2) Select Show Inventory.

| Manage Inventory              |                    |
|-------------------------------|--------------------|
| Show Inventory for Sites      | Show Inventory     |
| Show Transactions for Sites   | Show Transactions  |
| Update inventory Alerts       | Update Alert Prefs |
| Return to the Previous Screen | Cancel             |

3) Select the correct site using the drop down menu, if applicable, and the options you wish to view Non-Expired, Active, Inactive, or Expired vaccines.

| Manage Inventory                           |                   |
|--------------------------------------------|-------------------|
| Add Inventory for Site (KCW TEST)          | Add Inventory     |
| Modify Quantity On Hand for Selected Sites | Modify Quantity   |
| Show Transactions for Sites                | Show Transactions |
| Return to the Previous Screen              | Cancel            |

| Site:  | KCW TEST 🗸              | Show O Active O Inactiv | e 🔍 Non-Expire | ed 🔘 Expire | d      |            |
|--------|-------------------------|-------------------------|----------------|-------------|--------|------------|
| Select | Trade Name              | Lot Number              | Inv On Hand    | Active      | Public | Exp Date   |
|        | BEYFORTUS, 100 mg/1mL   | test 200 mg             | 69             | Y           | Y      | 12/31/2025 |
|        | BEYFORTUS, 50 mg/0.5mL  | 12345-50                | 19             | Y           | Y      | 12/31/2024 |
|        | BEYFORTUS, 50 mg/0.5mL  | 45678 - 50              | 29             | Y           | Y      | 02/01/2025 |
|        | Comirnaty (2023-24) 12+ | test-10                 | 8              | Y           | Y      | 12/31/2025 |
|        | Comirnaty (2023-24) 12+ | test-01                 | 10             | Y           | Y      | 12/31/2025 |
|        | Comirnaty (2023-24) 12+ | 258963                  | 40             | Y           | Y      | 12/31/2025 |
|        | Engerix-B Adult         | 123                     | 20             | Y           | Y      | 12/31/2025 |
|        | FluLaval Quad, P-Free   | 12345                   | 47             | Y           | Y      | 03/14/2024 |
|        | Fluzone Quad PF 6-35M   | 45678                   | 49             | Y           | Y      | 12/31/2025 |
|        | Gardasil 9              | TEST                    | 50             | Y           | Y      | 12/31/2025 |

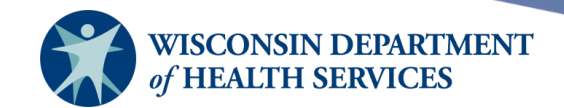

4) Once the appropriate site's inventory displays, select the vaccine lot you wish to update by selecting the vaccine's blue trade name link.

| Site   | KCW TEST 🗸              | Show $\bigcirc$ Active $\bigcirc$ Inactiv | ve 🔍 Non-Expire | ed O Expire | ed     |            |
|--------|-------------------------|-------------------------------------------|-----------------|-------------|--------|------------|
| Select | t Trade Name            | Lot Number                                | Inv On Hand     | Active      | Public | Exp Date   |
|        | BEYFORTUS, 100 mg/1mL   | test 200 mg                               | 69              | Y           | Y      | 12/31/2025 |
|        | BEYFORTUS, 50 mg/0.5mL  | 12345-50                                  | 19              | Y           | Y      | 12/31/2024 |
|        | BEYFORTUS, 50 mg/0.5mL  | 45678 - 50                                | 29              | Y           | Y      | 02/01/2025 |
|        | Comirnaty (2023-24) 12+ | test-10                                   | 8               | Y           | Y      | 12/31/2025 |
|        | Comirnaty (2023-24) 12+ | test-01                                   | 10              | Y           | Y      | 12/31/2025 |
|        | Comirnaty (2023-24) 12+ | 258963                                    | 40              | Y           | Y      | 12/31/2025 |
|        | Engerix-B Adult         | 123                                       | 20              | Y           | Y      | 12/31/2025 |
|        | FluLaval Quad, P-Free   | 12345                                     | 47              | Y           | Y      | 03/14/2024 |
|        | Fluzone Quad PF 6-35M   | 45678                                     | 49              | Y           | Y      | 12/31/2025 |
|        | Gardasil 9              | TEST                                      | 50              | Y           | Y      | 12/31/2025 |

5) On the Edit Vaccine Inventory Information screen, updates can be made to any field in blue. Update the field(s) and select Save. The message (inventory was updated successfully.) will show at the bottom of the screen when saved.

| Edit Vaccine Inve   | ntory Information                        |            |         |
|---------------------|------------------------------------------|------------|---------|
| Site:               | KCW TEST Also display inactive Trade Nat | mes        | Save    |
| Trade Name:         | Comirnaty (2023-24) 12+                  | ▼ ○        | Cancel  |
| Manufacturer:       | Pfizer, Inc.                             | <b>v</b> O | Add New |
| NDC:                | 00069-2362-01                            | ~          | Delete  |
|                     | 0.3 mL, dose from single-dose vial       |            |         |
| Lot Number:         | test-01                                  |            |         |
| Dose:               | 0.30 🗸                                   |            |         |
| Expiration Date:    | 12/31/2025                               |            |         |
| Funding Program:    | Public V                                 |            |         |
| Lot Active:         | Yes 🗸                                    |            |         |
| Quantity on Hand:   | 10                                       |            |         |
| Cost Per Dose (\$): |                                          |            |         |
| Input Source:       | Manual Entry - Inventory - 09/14/2023    |            |         |
| Update Source:      | Manual Entry - Immunization - 09/15/2023 |            |         |
| Modify Quantity (   | Dn Hand                                  |            |         |
| Action:             | Add 🗸                                    |            |         |
| Amount:             |                                          |            |         |
| Reason:             | Receipt of Inventory                     |            |         |

6) To modify the quantity of doses on hand, enter the following information located at the bottom of the Edit Vaccine Inventory Information screen:

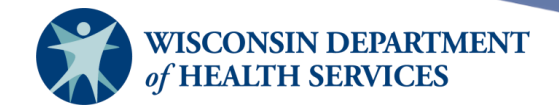

- a) In the Modify Quantity on Hand box, select the Action (Add or Subtract), enter the number of doses to add or subtract, select the reason for modifying the quantity, and select Save.
- b) If the reason is "Doses Wasted", a "Waste Reason" dropdown will appear for the provider to choose the reason for the wasted dose(s). The wastage reasons are listed below in the dropdown.

| Modify Quantity On Hand |                                                                                                    |              |  |  |  |
|-------------------------|----------------------------------------------------------------------------------------------------|--------------|--|--|--|
| Action:                 | Subtract 🗸                                                                                                    |              |  |  |  |
| Amount:                 | 1                                                                                                    |              |  |  |  |
| Reason:                 | Doses Wasted                                                                                                    | $\checkmark$ |  |  |  |
| Waste Reason:           | Broken Vial/Syringe                                                                                                    | ~            |  |  |  |
|                         | Broken Vial/Syringe<br>Vaccine drawn into syringe but not admin<br>Lost or unaccounted for vaccine<br>Non vaccine product (e.g. IG, HBIG, Dil)<br>Open vial but all doses not administered<br>Other |              |  |  |  |

c) If the waste reason is "Other", an additional field named "Brief Description will appear. This is a free text field used to indicate a short description for the wastage reason.

| Modify Quantity On H | land           |  |
|----------------------|----------------|--|
| Action: Su           | btract 🗸       |  |
| Amount: 1            |                |  |
| Reason: Do           | ses Wasted 🗸 🗸 |  |
| Waste Reason: Oth    | her 🗸          |  |
| Brief Description:   |                |  |

- d) Once all fields have been entered, select Save at the top right of the screen.
- 7) Select **Cancel** to return to the **Manage Inventory** screen.

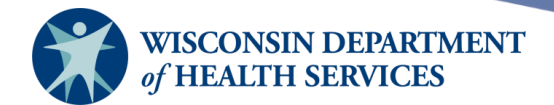

### Modifying quantities of multiple vaccine lots

1) Select Manage Inventory under the Inventory section of the menu panel.,

| nventory            |  |
|---------------------|--|
| barcode reports     |  |
| manage inventory    |  |
| manage orders       |  |
| manage transfers    |  |
| shipping documents  |  |
| transaction summary |  |
| trans summ status   |  |
| vaccine usage       |  |

#### 2) Select Show Inventory.

| Manage Inventory              |                    |
|-------------------------------|--------------------|
| Show Inventory for Sites      | Show Inventory     |
| Show Transactions for Sites   | Show Transactions  |
| Update inventory Alerts       | Update Alert Prefs |
| Return to the Previous Screen | Cancel             |

- 3) Select the correct site using the drop down menu, if applicable, and the options you wish to view Non-Expired, Active, Inactive, or Expired vaccines.
- 4) Once the appropriate site's inventory displays, check the box next to the vaccine lots whose quantities you want to modify.

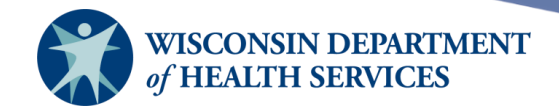

5) Select **Modify Quantity.** 

| Manage Inventory    |                                                                   |                   |          |             |        |        |            |  |
|---------------------|-------------------------------------------------------------------|-------------------|----------|-------------|--------|--------|------------|--|
| Add                 | Inventory for Site (KCW                                           | Add Ir            | nventory |             |        |        |            |  |
| Mod                 | Modify Quantity On Hand for Selected Sites                        |                   |          |             |        |        |            |  |
| Sho                 | Show Transactions for Sites                                       |                   |          |             |        |        |            |  |
| Retu                | irn to the Previous Scre                                          | en                |          |             |        | C      | ancel      |  |
| _                   |                                                                   |                   |          |             |        |        |            |  |
| Site                | Site: KCW TEST V Show O Active O Inactive O Non-Expired O Expired |                   |          |             |        |        |            |  |
| Select              | Trade Name                                                        | Lot Nu            | mber     | Inv On Hand | Active | Public | Exp Date   |  |
|                     | BEYFORTUS, 100 mg                                                 | g/1mL test 20     | 0 mg     | 69          | Y      | Y      | 12/31/2025 |  |
| <ul><li>✓</li></ul> | BEYFORTUS, 50 mg/                                                 | 0.5mL 12345-      | 50       | 19          | Y      | Y      | 12/31/2024 |  |
|                     | BEYFORTUS, 50 mg/                                                 | 0.5mL 45678       | - 50     | 29          | Y      | Y      | 02/01/2025 |  |
| <ul><li>✓</li></ul> | Comirnaty (2023-24) 1                                             | 12+ test-10       |          | 8           | Y      | Y      | 12/31/2025 |  |
|                     | Comirnaty (2023-24) 1                                             | <u>12+</u> 258963 | 3        | 40          | Y      | Y      | 12/31/2025 |  |
| <ul><li>✓</li></ul> | Engerix-B Adult                                                   | 123               |          | 20          | Y      | Y      | 12/31/2025 |  |
|                     | FluLaval Quad, P-Free                                             | <u>e</u> 12345    |          | 47          | Y      | Y      | 03/14/2024 |  |
|                     | Fluzone Quad PF 6-35                                              | 5M 45678          |          | 49          | Y      | Y      | 12/31/2025 |  |

- 6) On the Modify Quantity screen, select the Action (Add or Subtract), enter the number of doses to add or subtract, select the reason for modifying the inventory, and select Save. Refer to the list <u>above</u> for a description of reasons for adding or subtracting inventory.
  - a. Note: When the reason of "Doses Wasted" is used, the Waste Reason column appears.
  - b. If the Waste Reason is "Other", a Brief Description column will appear with a free text field to enter the actual wastage reason.

| Manage Inventory               |                 |             |        |        |        |              |
|--------------------------------|-----------------|-------------|--------|--------|--------|--------------|
| Save Changes to Quantity On H  | Hand for Select | ed Sites    |        |        |        | Save         |
| Return to the Previous Screen. |                 |             |        |        |        | Cancel       |
| Modify Quantity On Hand for    | or Selected S   | ite(s)      |        |        |        |              |
| Trade Name                     | Lot Number      | Inv On Hand | Action | Amount | Reason | Waste Reason |
|                                |                 |             |        |        |        |              |

| Haue Maine              | LOUNUITIDEI |    | Acuon      | Amount | Reason                 | Waste Reason   |
|-------------------------|-------------|----|------------|--------|------------------------|----------------|
| BEYFORTUS, 50 mg/0.5mL  | 12345-50    | 19 | Add 🗸      | 10     | Receipt of Inventory 🗸 |                |
| Comirnaty (2023-24) 12+ | test-10     | 8  | Subtract 🗸 | 1      | Doses Administered 🗸   |                |
| Engerix-B Adult         | 123         | 20 | Subtract 🗸 | 2      | Doses Wasted 🗸         | Vaccine draw 🗸 |

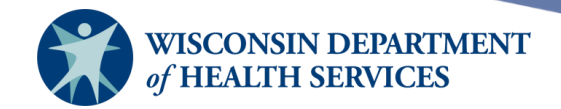

7) If any doses are wasted, a pop-up message will appear, "Please confirm: Are you sure you want to waste doses?" Select **OK** to confirm.

| training.dhswir.org says                                   |           |  |
|------------------------------------------------------------|-----------|--|
| Please Confirm:<br>Are you sure you want to waste 2 doses? |           |  |
| <u>.</u>                                                   | OK Cancel |  |

- 8) WIR will automatically return to the **Manage Inventory** screen and the new quantity on hand for each lot will be displayed. Below is a summary of the modified inventory counts in the Modify Quantity table shown above.
  - a. Beyfortus 50mg/0.5mL Previous Inv 19; Added 10 doses; New Total of 29

| BEYFORTUS, 50 mg/0.5mL                                                            | 12345-50               | 29            | Y       | Y      | 12/31/2024       |  |  |  |
|-----------------------------------------------------------------------------------|------------------------|---------------|---------|--------|------------------|--|--|--|
| b. Comirnaty (2023-2024                                                           | ) 12+ - Previous Inv – | 8; Subtracted | 1 dose; | New To | otal of <b>7</b> |  |  |  |
| Comirnaty (2023-24) 12+                                                           | test-10                | 7             | Y       | Y      | 12/31/2025       |  |  |  |
| c. Engerix-B Adult – Previous Inv – 20; Subtracted 2 does; New total of <b>18</b> |                        |               |         |        |                  |  |  |  |
| Engerix-B Adult                                                                   | 123                    | 18            | Y       | Y      | 12/31/2025       |  |  |  |

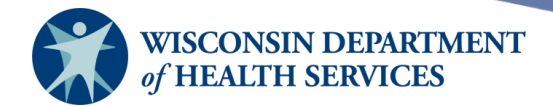

### Activating and inactivating vaccine lots

Go to **Manage Inventory** in left menu panel, then select **Show Inventory.** On this screen, a "Y" in the **Active** column in the inventory listing indicates the lot of inventory is active (available for use). An "N" indicates the vaccine is inactive (unavailable for use because the vaccine has expired, the quantity has been used, or the inventory lot was set to inactive by the provider for a reason specific to their facility). Inactive vaccines are shown in red font. The **Lot Active** field controls whether the lot is included in drop-down lists to add new immunizations from inventory.

| Site   | KCW TEST 🗸              | Show O Active O Inactiv | ve 🔍 Non-Expire | ed O Expir | ed     |            |
|--------|-------------------------|-------------------------|-----------------|------------|--------|------------|
| Select | Trade Name              | Lot Number              | Inv On Hand     | Active     | Public | Exp Date   |
|        | BEYFORTUS, 100 mg/1mL   | test 200 mg             | 75              | Y          | Y      | 12/31/2025 |
|        | BEYFORTUS, 50 mg/0.5mL  | 12345-50                | 29              | Y          | Y      | 12/31/2024 |
|        | BEYFORTUS, 50 mg/0.5mL  | 45678 - 50              | 29              | N          | Y      | 02/01/2025 |
|        | Comirnaty (2023-24) 12+ | test-10                 | 7               | Y          | Y      | 12/31/2025 |

If you do not want to have vaccine lot available for use or visible in the drop-down lists when adding a new immunization, you can manually set the lot to inactive by:

1) Select **Manage Inventory, Show Inventory,** select the correct inventory site, then select the blue trade name link of the lot you wish to set to inactive.

| Site   | KCW TEST 🗸              | Show O Active O Inacti | ve 🔍 Non-Expire | ed O Expir | ed     |            |
|--------|-------------------------|------------------------|-----------------|------------|--------|------------|
| Select | Trade Name              | Lot Number             | Inv On Hand     | Active     | Public | Exp Date   |
|        | BEYFORTUS, 100 mg/1mL   | test 200 mg            | 75              | Y          | Y      | 12/31/2025 |
|        | BEYFORTUS, 50 mg/0.5mL  | 12345-50               | 29              | Y          | Y      | 12/31/2024 |
|        | BEYFORTUS, 50 mg/0.5mL  | 45678 - 50             | 29              | N          | Y      | 02/01/2025 |
|        | Comirnaty (2023-24) 12+ | test-10                | 7               | Y          | Υ      | 12/31/2025 |

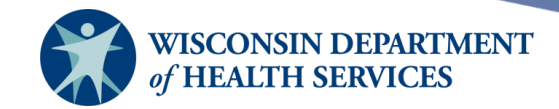

2) Change the Lot Active field from Yes to No, then select Save.

| Edit Vaccine Inve   | entory Information                           |         |
|---------------------|----------------------------------------------|---------|
| Site:               | : KCW TEST Also display inactive Trade Names | Save    |
| Trade Name:         | Comirnaty (2023-24) 12+                      | Cancel  |
| Manufacturer:       | Pfizer, Inc.                                 | Add New |
| NDC:                | 00069-2362-10                                |         |
|                     | Carton, 10 single-dose vials                 |         |
| Lot Number:         | test-10                                      |         |
| Dose:               | . 0.30 🗸                                     |         |
| Expiration Date:    | 12/31/2025                                   |         |
| Funding Program:    | Public V                                     |         |
| Lot Active:         | No 🗸                                         |         |
| Quantity on Hand:   | : 7                                          |         |
| Cost Per Dose (\$): |                                              |         |
| Input Source:       | : Manual Entry - Inventory - 09/14/2023      |         |
| Update Source:      | : Manual Entry - Inventory - 01/31/2024      |         |
| Modify Quantity (   | On Hand                                      |         |
| Action:             | : Add 🗸                                      |         |
| Amount:             |                                              |         |
| Reason:             | Receipt of Inventory                         |         |

- 3) Once your updates are saved, the message (inventory was updated successfully.) will appear at the bottom of the screen. The lot will have No in the **Lot Active** field.
- 4) Select Cancel to go back to the Manage Inventory screen. The lot will appear in red font and be on the Inactive inventory list. The Active field will display "N." It will not be available from the drop-down lists for inventory selection on the New Immunization screen.

| Trade Name              | Lot Number | Inv On Hand | Active | Public | Exp Date   |
|-------------------------|------------|-------------|--------|--------|------------|
| Comirnaty (2023-24) 12+ | test-10    | 7           | N      | Y      | 12/31/2025 |

5) To set the vaccine lot to active, follow the same steps, but change the **Lot Active** field to **Yes.** 

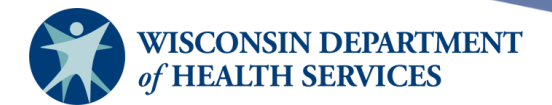

#### Manage orders

State supplied vaccines for the Vaccines for Children or the Vaccines for Adults programs are managed by the Wisconsin Immunization Program, however providers order all vaccines via WIR using Manage Orders. Select **Manage Orders** under the **Inventory** section of the menu panel.

| Inventory           |
|---------------------|
| barcode reports     |
| manage inventory    |
| manage orders       |
| manage transfers    |
| shipping documents  |
| transaction summary |
| trans summ status   |
| vaccine usage       |

 The Manage Orders screen displays. Select the correct Initiating Site from the dropdown list. Verify you have selected the correct site for the order. Please verify the Delivery Contacts and Delivery Days and Hours are correct before creating an order in WIR.

| Manage Orders                                                                                                    |                                                                                                    |
|----------------------------------------------------------------------------------------------------|----------------------------------------------------------------------------------------------------|
| VFC Pin 589589<br>Initiating Site KH Test Site Peds ↓<br>Initiating User<br>Site Phone (608) 2669691<br>Order Date 12/28/2022                                                                                   | Delivery Contact Create Order<br>Delivery Address 6874 Anywhere St<br>MADISON, WI 54701                                                                                                    |
| Please ensure your business hours are correct prior to placin                                                                                                    | Edit Delivery Days and Hours                                                                                                    |
| <b>Note:</b> If your site will be closed during your normal business hours the next two weeks, either do not place an order at this time, or more your business hours to reflect the closure prior to ordering. | Delivery Days and Hours:To Delivery Days and Hours:Monday: 7:00AM to 11:00AM 12:00PM to 3:00PMTuesday: 7:00AM to 11:00AM 12:00PM to 3:00PMWednesday: 7:00AM to 11:00AM 12:00PM to 3:00PMThursday: 7:00AM to 11:00AM 12:00PM to 3:00PMFriday: 7:00AM to 11:00AM 12:00PM to 3:00PMFriday: 7:00AM to 11:00AM 12:00PM to 3:00PMSaturday: ClosedClosedSunday: Closed |
| Delivery Inst                                                                                                    | tructions: None                                                                                                    |
|                                                                                                    |                                                                                                    |
| Order List Show: O Curre                                                                                                    | rent O Historical O Backorder O All                                                                                                    |
| User Sub                                                                                                    | omit Date Order ID Status                                                                                                    |
| No Current Orders Logged                                                                                                    |                                                                                                    |

Page 25 of 72

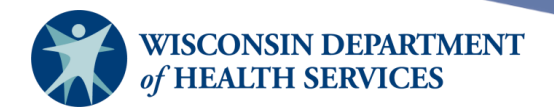

### **Viewing orders**

The **Manage Orders** screen displays vaccine orders, the date they were submitted, and the order's status.

- 1) Select the radio button of the category of order you wish to view. Orders are categorized as **Current, Historical, Backorder,** or **All.** 
  - a. **Current Orders:** all new orders and processed orders that have not been accepted or rejected by the provider. These orders will show a status of one of the following:
    - i. **Pending:** the order has been created and submitted by the provider, however, the Division of Public Health (DPH) has not yet opened the order. The provider may still modify the order through WIR.
    - ii. **In Progress:** the order is being reviewed by DPH. Providers may no longer modify the order through WIR.
    - iii. **Sent to CDC/Distributor:** the order has been sent to CDC or the vaccine distributor for filling. Providers may no longer modify the order through WIR.
    - iv. **Shipped:** the order has been filled and shipped.
  - b. **Historical Orders:** all complete orders from the last 30 days or a specified date range entered by the provider. These orders will show a status of one of the following:
    - i. **Canceled:** the order was canceled typically by the provider.
    - ii. **Denied:** the order, or a specific vaccine on the order was denied by DPH.
    - iii. **Accepted:** the entire order was accepted into inventory by the receiving organization.
    - iv. **Rejected:** the entire order was rejected by the receiving organization.
    - v. **Partially Accepted:** Part of an order was accepted. The remainder of the order has been rejected by the provider.
  - c. **Backorders:** all partially shipped orders.

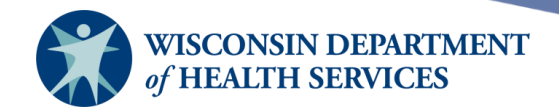

2) Select the hyperlinked status of the order to view the order details and the associated transfer, if applicable.

| Order List                                  | Show: O Current O Historical | I 🔘 Backorder 🔍 | All                      |
|---------------------------------------------|------------------------------|-----------------|--------------------------|
| User                                        | Submit Date                  | Order ID        | Status                   |
|                                             | 12/28/2022                   | 39294 <u>CD</u> | SENT TO<br>C/DISTRIBUTOR |
| Backorder Orders                            |                              |                 |                          |
| User                                        | Submit Date                  | Order ID        | Status                   |
| 1                                           | Vo Backorder Orders Logged   |                 |                          |
| Historical Orders (last 30 days by default) |                              |                 |                          |
| Show Historical Orders by Date From:        | 12/30/2022 To: 12            | 2/30/2022       | Refresh List             |
| User                                        | Last Updated Date            | Order ID        | Status                   |
| No Historical Orders                        | Logged For Date Range        |                 |                          |

Page 27 of 72

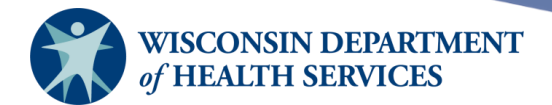

#### Updating vaccine delivery contacts

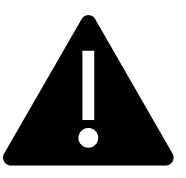

All sites should have at least a primary contact to allow the site to create and accept inventory transfers. If the site is a VFC or VFA site, it is required to have both a primary contact and a backup contact listed in the Contacts section under Manage Sites. These two contacts are often referred to as the primary and backup VFC coordinators.

In the example below, there is no Delivery Contact or Address for the initiating site "KH Test Org." As a result, the VFC Pin is also not displayed. **The administrator must ensure that the site has a primary contact. Because this site is a VFC site, the site should also have at least one backup contact.** 

| Manage Orders                                                                                                    |                                                                |                                                                                                    |                                                                                                    |
|----------------------------------------------------------------------------------------------------|----------------------------------------------------------------|----------------------------------------------------------------------------------------------------|----------------------------------------------------------------------------------------------------|
| VFC Pin       Not Available         Initiating Site       KH Test Org       ✓         Initiating User       Site Phone       Not Available         Order Date       12/27/2022 | Delivery C<br>Delivery A                                       | contact Not Available<br>ddress Not Available                                                                                                    | Create Order<br>Cancel                                                                                                 |
| Please ensure your business hours are correct                                                                                                    | prior to placing an order.                                     | Edit Delivery Days                                                                                                    | and Hours                                                                                                    |
| <b>Note:</b> If your site will be closed during your normat the next two weeks, either do not place an order at your business hours to reflect the closure prior to c          | I business hours within<br>t this time, or modify<br>ordering. | Delivery Days and<br>Monday: 8:00AM to 1:00PM<br>Tuesday: Closed<br>Wednesday: 8:00AM to 1:00PM<br>Thursday: 8:00AM to 1:00PM<br>Friday: 8:00AM to 1:00PM<br>Saturday: Closed<br>Sunday: Closed | d Hours:<br>2:00PM to 4:00PM<br>Closed<br>2:00PM to 4:00PM<br>2:00PM to 4:00PM<br>2:00PM to 4:00PM<br>Closed<br>Closed |
|                                                                                                    | Delivery Instructions: No                                      | one                                                                                                    |                                                                                                    |
| Order List                                                                                                    | <b>Show: </b> O Current O Histo                                | orical $^{\bigcirc}$ Backorder $^{\bigcirc}$ All                                                                                                    |                                                                                                    |
| User                                                                                                    | Submit Date                                                    | Order ID Sta                                                                                                    | atus                                                                                                    |
| No Current Or                                                                                                    | raers Loggea                                                   |                                                                                                    |                                                                                                    |

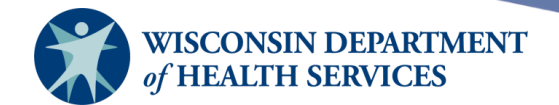

1) To update the delivery contacts and address information so that you can create a vaccine order in WIR, select **Manage Sites** under the **Maintenance** section of the menu panel.

Maintenance manage physicians manage sites manage clinicians manage schools

2) Select the site to which you wish to add delivery contacts, by selecting the **+ symbol** to the left of the site name.

| Site L | isting                           |                                     |   |                   | Add Site<br>Cancel  |    |
|--------|----------------------------------|-------------------------------------|---|-------------------|---------------------|----|
| Show   | 50 🗸 entries                     |                                     |   | Search:           |                     | ]  |
| •      | Name                             | \$<br>Has Inv? or Draws Inv<br>From | ¢ | Contact Name 🗘    | Phone               | \$ |
| +      | Central City - COVID-19          | YES                                 |   |                   | (608) 266-9691      |    |
| +      | Central City Hospital            | YES                                 |   | Jane Doe          | (130) 124-2234 ×985 |    |
| +      | Central City Pediatrics          | YES                                 |   |                   | (123) 456-1254      |    |
| +      | Eastside Clinic                  | YES                                 |   | Susan Coordinator | (999) 999-9999      |    |
| +      | Internal Medicine - 4th<br>Floor | YES                                 |   | Jane Doe          | (333) 333-3333      |    |
| +      | KH Test Org                      | YES                                 |   |                   | (608) 266-9691      |    |

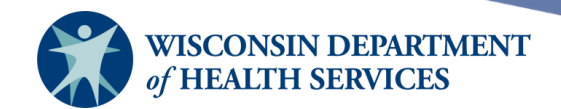

3) Then select **Contacts**, then **Primary Contact.** Select the **Add New** button.

| Site Listing |                |           |                        |                    |    | Add Site<br>Cancel |    |
|--------------|----------------|-----------|------------------------|--------------------|----|--------------------|----|
| Show 50 🗸    | entries        |           |                        | Search             | n: |                    |    |
| •            | Name           | ≎ Has Inv | ? or Draws Inv<br>From | \$<br>Contact Name | \$ | Phone              | \$ |
| + KH Test    | t Org          | YES       |                        |                    |    | (608) 266-9691     |    |
| ► Basic Inf  | ormation       |           |                        |                    |    |                    |    |
| ► VFC Info   | rmation        |           |                        |                    |    |                    |    |
| ▼ Contacts   |                |           |                        |                    |    |                    |    |
|              |                |           |                        |                    |    | Add new            |    |
| 🔻 Prima      | ary Contact    |           |                        |                    |    |                    |    |
| There a      | re no contacts |           |                        |                    |    |                    |    |
| ► Back       | up Contacts    |           |                        |                    |    |                    |    |
| ► Maili      | ng Contacts    |           |                        |                    |    |                    |    |
| ► Signi      | ng Authority   |           |                        |                    |    |                    |    |
| Delivery     | Windows        |           |                        |                    |    |                    |    |

- i. Fill in the contact information completely. The default check boxes at the bottom are important. There are some communications that may not come from WIR, but from the vaccine distributors. In those situations, the email address used by the distributor is the email address listed under the **Basic Information** section, because this contact information is sent from WIR to the CDC VTrckS system.
  - 1. If the **Site Default** box is checked, the contact's information will be shared with the CDC VTrcks system and vaccine distributors.
  - 2. If the **Order Default** box is checked, the contact will receive information about vaccine orders from the distributor.
  - 3. If the **Returns Default** box is checked, the contact will receive information about vaccine returns from the distributor.
- ii. Under **Contact Type Assignment,** indicate the type of contact entered by selecting a contact type in the left column to highlight and then select **Add.** This will move the contact type to the right column. To remove a contact

Page 30 of 72

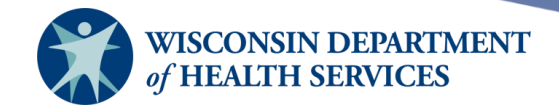

type, select one or more types in the right column and select **Remove** or **Remove All** as appropriate. A contact may be assigned more than one contact type.

- 1. Select **Save** to add the new contact information.
- 2. Select **Delete** to delete the contact completely.

| ame:<br>Drafiv: Einst:                                                                                                    | Middle                                             | Last                        | C               |        |
|----------------------------------------------------------------------------------------------------|----------------------------------------------------|-----------------------------|-----------------|--------|
| Jane                                                                                                    | Middle.                                            | Doe                         | Sumix:          |        |
| Save                                                                                                    |                                                    |                             |                 |        |
|                                                                                                    |                                                    |                             |                 |        |
| ianedoe@omail.com                                                                                                    |                                                    |                             |                 | Delete |
|                                                                                                    |                                                    |                             |                 |        |
| hone #:                                                                                                    |                                                    |                             |                 |        |
| Area Code XXX - XXX                                                                                                    | X Ext:                                             |                             |                 |        |
| 123 456 78                                                                                                    | 99 123                                             |                             |                 |        |
| ddress:                                                                                                    |                                                    |                             |                 |        |
| Address Line 1: 1 W Wilson                                                                                                    | St P.O. I                                          | Box:                        |                 |        |
|                                                                                                    |                                                    |                             |                 |        |
| Address Line 2:                                                                                                    |                                                    |                             |                 |        |
| Address Line 2:                                                                                                    |                                                    |                             |                 |        |
| Address Line 2:                                                                                                    | State: County:                                     | Zip Co                      | de:             |        |
| Address Line 2:                                                                                                    | State: County:                                     | Zip Co                      | ide:<br>1 -     |        |
| Address Line 2:<br>City:<br>MADISON                                                                                                    | State: County:<br>WI V DANE                        | Zip Co                      | ide:<br>1       |        |
| Address Line 2:<br>City:<br>MADISON<br>Site Default Orde                                                                                             | State: County:<br>WI V DANE<br>ers Default V Retur | Zip Co<br>5370              | ide:<br>1       |        |
| Address Line 2:<br>City:<br>MADISON<br>Site Default Orde                                                                                             | State: County:<br>WI V DANE<br>ers Default Retur   | Zip Co<br>S370              | ide:<br>1 -     |        |
| Address Line 2:<br>City:<br>MADISON<br>Site Default Order<br>Ontact Type Assignment:                                                                 | State: County:<br>WI ✔ DANE<br>ers Default ✔ Retur | Zip Co<br>S370              | de:<br>1 -      |        |
| Address Line 2:<br>City:<br>MADISON<br>Site Default Order<br>Order<br>Site Default Order<br>Site Default Order<br>Mailing Contact<br>Mailing Contact | State: County:<br>WI V DANE<br>ers Default Retur   | Zip Co<br>5370<br>n Default | Primary Contact | *      |

 Once you save the Contact, the **Contacts** section will display a confirmation message \*\*Contact Updated next to the contact you have added or updated.

| <ul> <li>Primary Contact</li> </ul> | ** Contact Updated |
|-------------------------------------|--------------------|
|                                     |                    |

5) Each site can have a primary, two backup contacts, two delivery contacts, and a signing authority contact. Select the arrow in front of each contact type to add the contact information for all contact types.

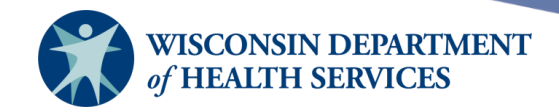

6) Select **Manage Orders** under the **Inventory** section again. The VFC Pin, Delivery Contact, and Delivery Address have been updated with the Primary Contact's information.

| Immunization<br>Registry                                                                                                    | Manage Orders                                                                                                    |                                                                                                    |
|----------------------------------------------------------------------------------------------------|----------------------------------------------------------------------------------------------------|----------------------------------------------------------------------------------------------------|
| Training Region 12.6.0                                                                                                    | VFC Pin 665445<br>Initiating Site KH Test Org                                                                                                    | Delivery Contact Jane Doe Create Order Delivery Address 6874 Anywhere St Cancel                                                                                                    |
| Maintenance<br>manage schools<br>manage physicians                                                                                 | Initiating User<br>Site Phone (608) 2669691<br>Order Date 12/27/2022                                                                                                    | MADISON, WI 54701<br>US                                                                                                    |
| manage sites<br>manage clinicians<br>manage schedules                                                                              | Please ensure your business hours are correct prior to plac                                                                                                    | ing an order. Edit Delivery Days and Hours<br>Delivery Days and Hours:                                                                                                    |
| Inventory<br>barcode reports<br>manage inventory<br>manage orders<br>manage transfers<br>shipping documents<br>transaction summary | Note: If your site will be closed during your normal business hour<br>the next two weeks, either do not place an order at this time, or n<br>your business hours to reflect the closure prior to ordering. | urs within Monday: 8:00AM to 1:00PM 2:00PM to 4:00PM<br>modify Tuesday: Closed Closed Wednesday: 8:00AM to 1:00PM 2:00PM to 4:00PM<br>Thursday: 8:00AM to 1:00PM 2:00PM to 4:00PM<br>Friday: 8:00AM to 1:00PM 2:00PM to 4:00PM<br>Saturday: Closed Closed |
| vaccine usage                                                                                                    | Delivery Ins                                                                                                    | tructions: None                                                                                                    |

Page 32 of 72

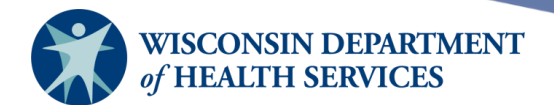

### **Updating delivery windows**

1) In the example below for the initiating site "KH Test Org," the Delivery Days and Hours have not yet been added. The administrator must ensure the site's business hours are correct prior to placing an order. Select Edit Delivery Days and Hours.

| Manage Orders                                                             |                                                                                                    |                                                                     |                                          |                        |
|---------------------------------------------------------------------------|----------------------------------------------------------------------------------------------------|---------------------------------------------------------------------|------------------------------------------|------------------------|
| VFC Pin<br>Initiating Site<br>Initiating User<br>Site Phone<br>Order Date | 665445<br>KH Test Org 🗸<br>(608) 2669691<br>12/27/2022                                                 | Delivery Contact<br>Delivery Address 68<br>M.<br>US                 | 374 Anywhere St<br>ADISON, WI 54701<br>S | Create Order<br>Cancel |
| Please ensure you                                                         | Ir business hours are corre                                                                            | ect prior to placing an order.                                      | Edit Delivery Day                        | /s and Hours           |
| Note: If your site w<br>the next two weeks<br>your business hour          | rill be closed during your norm<br>, either do not place an order<br>s to reflect the closure prior to | nal business hours within<br>at this time, or modify<br>o ordering. |                                          |                        |
| Order List                                                                |                                                                                                    | Show: O Current O Historica                                         | I $^{\circ}$ Backorder $^{\circ}$ A      | II                     |
|                                                                           | User                                                                                                   | Submit Date                                                         | Order ID                                 | Status                 |
|                                                                           | No Current                                                                                             | Orders Logged                                                       |                                          |                        |

Page 33 of 72

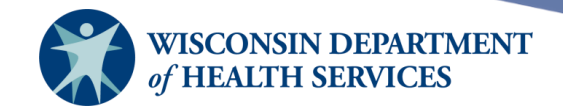

2) WIR will automatically display the **Site Listing** from **Manage Sites.** Select the site to which you wish to add delivery days and hours, then select **Delivery Windows.** 

|                                                                                                    |                                                                                                    |                                                                                                    | Cancel                     |
|----------------------------------------------------------------------------------------------------|----------------------------------------------------------------------------------------------------|----------------------------------------------------------------------------------------------------|----------------------------|
| v <mark>50 🗸</mark> entries                                                                                                    |                                                                                                    | Search:                                                                                                    |                            |
| ▲ Name                                                                                                    | Has Inv? or Draws<br>From                                                                                                    | Inv 💠 Contact Name                                                                                                    | Phone                      |
| KH Test Org                                                                                                    | YES                                                                                                    | Katelyn H                                                                                                    | (608) 266-9691             |
| <b>Basic Information</b>                                                                                                    |                                                                                                    |                                                                                                    |                            |
| VFC Information                                                                                                    |                                                                                                    |                                                                                                    |                            |
| Contacts                                                                                                    |                                                                                                    |                                                                                                    |                            |
| Delivery Windows                                                                                                    |                                                                                                    |                                                                                                    |                            |
| Delivery Win                                                                                                    | Idows                                                                                                    |                                                                                                    | Save                       |
| Deliv                                                                                                    | very Window 1                                                                                                    | Delivery Window 2                                                                                                    |                            |
| Monday                                                                                                    |                                                                                                    |                                                                                                    | 2                          |
| Monuay                                                                                                    | 0000 V to 0000 V                                                                                                    | 0000 V to 0000 V                                                                                                    | J                          |
| Tuesday                                                                                                    | 0000 V to 0000 V<br>0000 V to 0000 V                                                                                                    | 0000 V to 0000 V<br>0000 V to 0000 V                                                                                                    | ]                          |
| <ul> <li>Tuesday</li> <li>Wednesday</li> </ul>                                                                                     | 0000 v         to         0000 v           0000 v         to         0000 v           0000 v         to         0000 v           0000 v         to         0000 v                                                                                                    | 0000         to         0000           0000         to         0000           0000         to         0000           0000         to         0000                                                                                                  | ]<br>]<br>]                |
| <ul> <li>Monday</li> <li>Tuesday</li> <li>Wednesday</li> <li>Thursday</li> </ul>                                                   | 0000 v         to         0000 v           0000 v         to         0000 v           0000 v         to         0000 v           0000 v         to         0000 v           0000 v         to         0000 v           0000 v         to         0000 v                                                                                                    | 0000 v       to       0000 v         0000 v       to       0000 v         0000 v       to       0000 v         0000 v       to       0000 v         0000 v       to       0000 v                                                                   | ]<br>]<br>]<br>]           |
| <ul> <li>Monday</li> <li>Tuesday</li> <li>Wednesday</li> <li>Thursday</li> <li>Friday</li> </ul>                                   | 0000 v       to       0000 v         0000 v       to       0000 v         0000 v       to       0000 v         0000 v       to       0000 v         0000 v       to       0000 v         0000 v       to       0000 v         0000 v       to       0000 v                                                                                                    | $\begin{array}{c ccccccccccccccccccccccccccccccccccc$                                                                                                    | ]<br>]<br>]<br>]           |
| <ul> <li>Monday</li> <li>Tuesday</li> <li>Wednesday</li> <li>Thursday</li> <li>Friday</li> <li>Saturday</li> </ul>                 | 0000 v       to       0000 v         0000 v       to       0000 v         0000 v       to       0000 v         0000 v       to       0000 v         0000 v       to       0000 v         0000 v       to       0000 v         0000 v       to       0000 v         0000 v       to       0000 v         0000 v       to       0000 v                                      | $\begin{array}{c ccccccccccccccccccccccccccccccccccc$                                                                                                    | ]<br>]<br>]<br>]<br>]      |
| <ul> <li>Monday</li> <li>Tuesday</li> <li>Wednesday</li> <li>Thursday</li> <li>Friday</li> <li>Saturday</li> <li>Sunday</li> </ul> | 0000 v       to       0000 v         0000 v       to       0000 v         0000 v       to       0000 v         0000 v       to       0000 v         0000 v       to       0000 v         0000 v       to       0000 v         0000 v       to       0000 v         0000 v       to       0000 v         0000 v       to       0000 v         0000 v       to       0000 v | $0000 \lor$ to $0000 \lor$ $0000 \lor$ to $0000 \lor$ $0000 \lor$ to $0000 \lor$ $0000 \lor$ to $0000 \lor$ $0000 \lor$ to $0000 \lor$ $0000 \lor$ to $0000 \lor$ $0000 \lor$ to $0000 \lor$ $0000 \lor$ to $0000 \lor$ $0000 \lor$ to $0000 \lor$ | ]<br>]<br>]<br>]<br>]<br>] |

Page 34 of 72

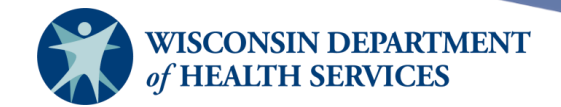

- 3) Add Delivery Windows by checking the days and adding the times the site can accept vaccine shipments. Then select **Save.** 
  - a. The site delivery times need to be inputted in a 24-hour format.
  - b. There needs to be at least a one-hour lunch break between Delivery Window 1 and Delivery Window 2.
  - c. There must be a four hour time block in either the morning or afternoon on any day other than a Monday.
  - d. Special shipping instructions can be added to the field at the bottom of the screen.
  - e. In the screenshot below, this site can accept deliveries of vaccine on Monday, Wednesday, Thursday, and Friday 8 a.m. to 1 p.m., then a one-hour break, then 2 p.m. to 4 p.m. The site cannot accept deliveries on Tuesday, Saturday, or Sunday.

| Delivery W | lindows                        |                                | Save |
|------------|--------------------------------|--------------------------------|------|
| De         | livery Window 1                | Delivery Window 2              |      |
| Monday     | 0800 <b>v</b> to 1300 <b>v</b> | 1400 <b>v</b> to 1600 <b>v</b> |      |
| Tuesday    | 0000 V to 0000 V               | 0000 <b>v</b> to 0000 <b>v</b> |      |
| Vednesda   | y 0800 v to 1300 v             | 1400 <b>v</b> to 1600 <b>v</b> |      |
| Thursday   | 0800 V to 1300 V               | 1400 <b>v</b> to 1600 <b>v</b> |      |
| 🗹 Friday   | 0800 V to 1300 V               | 1400 <b>v</b> to 1600 <b>v</b> |      |
| Saturday   | 0000 V to 0000 V               | 0000 <b>v</b> to 0000 <b>v</b> |      |
| Sunday     | 0000 <b>v</b> to 0000 <b>v</b> | 0000 <b>v</b> to 0000 <b>v</b> |      |

4) Once you save the delivery days and hours, the **Delivery Windows** section will display a confirmation message **\*\*Site Updated** next to the section.

▼ Delivery Windows \*\*Site Updated

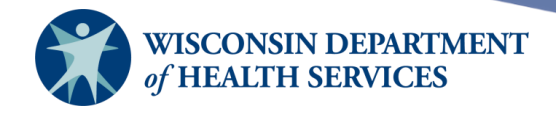

5) Select **Manage Orders** under the **Inventory** section again. The Delivery Days and Hours have been updated.

| Immunization<br>Registry                                                                                                    | Manage Orders                                                                                                    |                          |                                                                        |                                                                                                    |                                                                                                    |
|----------------------------------------------------------------------------------------------------|----------------------------------------------------------------------------------------------------|--------------------------|------------------------------------------------------------------------|----------------------------------------------------------------------------------------------------|----------------------------------------------------------------------------------------------------|
| Training Dogion 12.6.0                                                                                                    |                                                                                                    | Delivery Co              |                                                                        |                                                                                                    | Create Order                                                                                                 |
|                                                                                                    | Initiating Site KH Test Org V Delivery Address 6874 Anywhere St                                                                                                    |                          |                                                                        | Anywhere St                                                                                                    | Cancel                                                                                                    |
| Maintenance<br>manage schools<br>manage physicians                                                                                                    | Initiating User<br>Site Phone (608) 2669691<br>Order Date 12/27/2022                                                                                                    |                          | MADI<br>US                                                             | SON, WI 54701                                                                                                    |                                                                                                    |
| manage sites<br>manage clinicians                                                                                                    | Please ensure your business hours are correct prior to placing an order.                                                                                                    |                          |                                                                        | Edit Delivery Days                                                                                                    | and Hours                                                                                                    |
| manage schedules<br>Inventory<br>barcode reports<br>manage inventory<br>manage orders<br>manage transfers<br>shipping documents<br>transaction summary | Note: If your site will be closed during your normal business hour<br>the next two weeks, either do not place an order at this time, or m<br>your business hours to reflect the closure prior to ordering. | rs within<br>nodify<br>V | Monday:<br>Tuesday:<br>Vednesday:<br>Thursday:<br>Friday:<br>Saturday: | Delivery Days an:<br>8:00AM to 1:00PM<br>Closed<br>8:00AM to 1:00PM<br>8:00AM to 1:00PM<br>8:00AM to 1:00PM<br>Closed | d Hours:<br>2:00PM to 4:00PM<br>Closed<br>2:00PM to 4:00PM<br>2:00PM to 4:00PM<br>2:00PM to 4:00PM<br>Closed |
| trans summ status<br>vaccine usage                                                                                                    | Delivery Instr                                                                                                    | ructions: Non            | e Sunday.                                                              | Closed                                                                                                    | Closed                                                                                                    |

Page 36 of 72
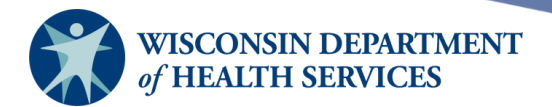

# **Ordering vaccines**

1) Select Manage Orders under the Inventory section of the menu panel.

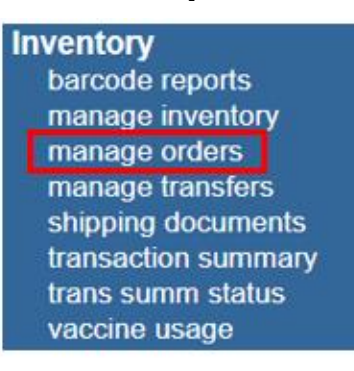

2) The Manage Orders screen displays. Select the correct Initiating Site from the dropdown list. Verify you have selected the correct site for the order. Please verify the Delivery Contacts and Delivery Days and Hours are correct before creating an order in WIR. If everything is correct, select Create Order.

| Manage Orders                                                                                                    |                                                                                                    |  |  |  |  |  |  |  |
|----------------------------------------------------------------------------------------------------|----------------------------------------------------------------------------------------------------|--|--|--|--|--|--|--|
| VFC Pin 589589<br>Initiating Site KH Test Site Peds ✓<br>Initiating User<br>Site Phone (608) 2669691<br>Order Date 12/28/2022                            | Delivery Contact Create Order<br>Delivery Address 6874 Anywhere St<br>MADISON, WI 54701                                                                                                    |  |  |  |  |  |  |  |
| Please ensure your business hours are correct prior to placing an order.                                                                                 |                                                                                                    |  |  |  |  |  |  |  |
| Note: If your site will be closed during your nor<br>the next two weeks, either do not place an orde<br>your business hours to reflect the closure prior | Delivery Days and Hours:         al business hours within at this time, or modify ordering.       Monday: 7:00AM to 11:00AM       12:00PM to 3:00PM         Wednesday: 7:00AM to 11:00AM       12:00PM to 3:00PM         Wednesday: 7:00AM to 11:00AM       12:00PM to 3:00PM         Thursday: 7:00AM to 11:00AM       12:00PM to 3:00PM         Friday: 7:00AM to 11:00AM       12:00PM to 3:00PM         Saturday: Closed       Closed         Sunday: Closed       Closed |  |  |  |  |  |  |  |
| Delivery Instructions: None                                                                                                    |                                                                                                    |  |  |  |  |  |  |  |
| Order List                                                                                                    | Show a constant of a constant of a                                                                                                    |  |  |  |  |  |  |  |
|                                                                                                    | Snow: Current O Historical O Backorder O All                                                                                                    |  |  |  |  |  |  |  |
| User                                                                                                    | Submit Date Order ID Status                                                                                                    |  |  |  |  |  |  |  |
| No Current                                                                                                    | Orders Logged                                                                                                    |  |  |  |  |  |  |  |

- 3) The Provider Inventory Review screen displays the public inventory for the chosen site.. Complete up-to-date inventory is required by the CDC to be reported with each order. Review and adjust the inventory if necessary.
  - a. If any of the quantities of public vaccine are incorrect, select **Correct Inventory** or use the **Manage Inventory** function on the left-hand menu. Either option takes you to the **Manage Inventory** screen. Follow the instructions above for <u>Updating</u> <u>existing inventory</u>.

Page 37 of 72

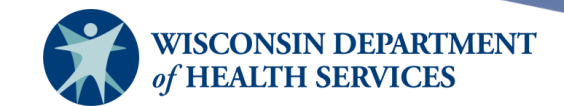

| WID                                                                                     | T/T                                   | home                                                                                                    | manage      | access/account | forms | related links | logout     | help desk    | training     | ¥.      |
|-----------------------------------------------------------------------------------------|---------------------------------------|----------------------------------------------------------------------------------------------------|-------------|----------------|-------|---------------|------------|--------------|--------------|---------|
| VV LR<br>Wisconsin                                                                      |                                       | 01                                                                                                    | rganization | KH Test Org •  | user  | •             | role IR Ad | Iministrator |              |         |
| Immunization<br>Registry                                                                | Provider I                            | nventory                                                                                                    | Review      |                |       |               |            |              |              |         |
| Training Region 12.6.0                                                                  | The inven<br>Please real<br>Inventory | The inventory for your site detailed below will be reported to the VFC Program.<br>Please review and adjust if necessary for accurate reporting. Select Correct Continue Continue |             |                |       |               |            |              |              |         |
| Maintenance<br>manage schools<br>manage physicians<br>manage sites<br>manage clinicians | Site: K⊦                              | I Test Site                                                                                                    | Peds        |                |       |               |            |              | Correct Inve | ntory   |
| manage schedules<br>nventory                                                            | Trade Nam                             | е                                                                                                    |             | Lot Nur        | nber  | Inv           | on Hand    | NDC          | Exp          | o Date  |
| barcode reports<br>manage inventory                                                     | Attenuvax                             |                                                                                                    |             | 356784         |       | 1             |            |              | 07/          | 31/2023 |
| manage orders<br>manage transfers                                                       | Fluzone                               |                                                                                                    |             | 123456         | 7     | 37            |            |              | 12/          | 31/2023 |
| transaction summarv                                                                     | Gardasil 9                            |                                                                                                    |             | 989989         |       | 30            |            |              | 12/          | 31/2023 |
| trans summ status                                                                       | IPOL                                  |                                                                                                    |             | FAKEIP         | OL    | 2             |            |              | 02/          | 17/2024 |
| vaccine usage                                                                           | JYNNEOS                               |                                                                                                    |             | 23456          |       | 100           |            |              | 12/          | 31/2022 |

b. If the inventory is correct, select **Continue.** 

| Provider Inventory Review                                                                                                    |            |             |     |            |  |  |  |
|----------------------------------------------------------------------------------------------------|------------|-------------|-----|------------|--|--|--|
| The inventory for your site detailed below will be reported to the VFC Program.<br>Please review and adjust if necessary for accurate reporting. Select Correct<br>Inventory now to adjust or utilize Manage Inventory in WIR.<br>Correct Inventory |            |             |     |            |  |  |  |
| Site: KH Test Site Peds                                                                                                    |            |             |     |            |  |  |  |
| Trade Name                                                                                                    | Lot Number | Inv on Hand | NDC | Exp Date   |  |  |  |
| Attenuvax                                                                                                    | 356784     | 1           |     | 07/31/2023 |  |  |  |
| Fluzone                                                                                                    | 1234567    | 37          |     | 12/31/2023 |  |  |  |

- The Create Order screen displays. Enter the number of doses you wish to order of the desired vaccines.
  - a. Syringes and vials are listed separately. Please note, the order is based on the total number of doses needed, so it is important to be aware of the number of doses per package listed on the right side of the screen.
  - b. Pediatric and adult vaccines are listed in separate tables. Adult vaccines will only display on the **Create Order** page if your organization has permission to order adult vaccines in WIR.
  - c. The vaccine order should be for a five-week supply.

Manage Orders

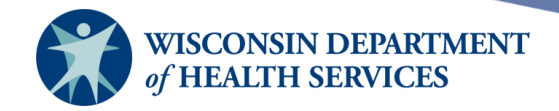

5) Once all desired vaccines are entered on the order form, select **Submit Order** in the upper right-hand corner. The request will be submitted to the Wisconsin Immunization Program staff for review and processing.

| Create Order                                                                                                    |                              |                |           |                                                            |                         |                     |  |
|----------------------------------------------------------------------------------------------------|------------------------------|----------------|-----------|------------------------------------------------------------|-------------------------|---------------------|--|
| VFC Pin 589589<br>Initiating Site KH Test Site Peds<br>Initiating User H<br>Site Phone (608) 2669691<br>Order Date 12/28/2022<br>Order the number of doses (not vials) of vaccine that are needed.<br>The vaccine order should be for a 5 week supply.<br>Allow 2 weeks for processing and delivery. |                              |                |           |                                                            |                         |                     |  |
| Pediatric V                                                                                                    | Vaccine (through age         | 18) from State |           |                                                            |                         |                     |  |
| # Doses                                                                                                    | Vaccine                      | Trade Name     | Packaging | Manufacturer                                               | Doses<br>per<br>Package | Cost<br>per<br>Dose |  |
| 10                                                                                                    | DTAP/Polio/Hep B             | Pediarix       | Syringe   | GlaxoSmithKline (SmithKline<br>Beecham and Glaxo Wellcome) | 10                      | \$62.49             |  |
| 20                                                                                                    | DTaP                         | Infanrix       | Syringe   | GlaxoSmithKline (SmithKline<br>Beecham and Glaxo Wellcome) | 10                      | \$20.37             |  |
|                                                                                                    | DTaP,5 pertussis<br>antigens | DAPTACEL       | Vial      | Sanofi Pastuer                                             | 10                      | \$19.88             |  |
|                                                                                                    | DTaP-IPV                     | KINRIX         | Syringe   | GlaxoSmithKline (SmithKline<br>Beecham and Glaxo Wellcome) | 10                      | \$45.27             |  |
|                                                                                                    | DTaP-IPV                     | Quadracel      | Vial      | Sanofi Pasteur Inc. (Connaught<br>and Pasteur Merieux)     | 10                      | \$44.32             |  |

6) Once the order is submitted, the **Manage Orders** screen will automatically display. The order that was submitted is displayed on the current **Order List** with a status of Pending.

| VFC Pin 665445<br>Initiating Site KH Test Org V<br>Initiating User<br>Site Phone (608) 2669691<br>Order Date 12/28/2022                                    | Delivery<br>Delivery A                                                | Contact<br>Address 6874 Anywher<br>MADISON, WI<br>US                                                                                         | e St<br>54701                                                                                           | Create Order<br>Cancel                                                                        |
|----------------------------------------------------------------------------------------------------|-----------------------------------------------------------------------|----------------------------------------------------------------------------------------------------|----------------------------------------------------------------------------------------------------|-----------------------------------------------------------------------------------------------|
| Please ensure your business hours are corr                                                                                                    | ect prior to placing an orde                                          | Edit De                                                                                                    | livery Days and I                                                                                       | Hours                                                                                         |
| r lease ensure your business nouis are cont                                                                                                    | eet phot to placing an orde                                           |                                                                                                    |                                                                                                    |                                                                                               |
| Note: If your site will be closed during your nor<br>the next two weeks, either do not place an orde<br>your business hours to reflect the closure prior t | mal business hours within<br>r at this time, or modify<br>o ordering. | Delive<br>Monday: 8:00AM<br>Tuesday: Closed<br>Wednesday: 8:00AM<br>Thursday: 8:00AM<br>Friday: 8:00AM<br>Saturday: Closed<br>Sunday: Closed | ry Days and Ho<br>to 1:00PM 2:0<br>Clo<br>to 1:00PM 2:0<br>to 1:00PM 2:0<br>to 1:00PM 2:0<br>Clo<br>Clo | UTS:<br>DPM to 4:00PM<br>sed<br>0PM to 4:00PM<br>0PM to 4:00PM<br>0PM to 4:00PM<br>sed<br>sed |
|                                                                                                    | Delivery Instructions: N                                              | lone                                                                                                    |                                                                                                    |                                                                                               |
|                                                                                                    |                                                                       |                                                                                                    |                                                                                                    |                                                                                               |
| Order List                                                                                                    | Show: O Current O His                                                 | torical O Backorder                                                                                                    |                                                                                                    |                                                                                               |
| User                                                                                                    | Submit Date                                                           | Order ID                                                                                                    | Status                                                                                                  |                                                                                               |
|                                                                                                    | 12/28/2022                                                            | 39294                                                                                                    | PENDING                                                                                                 | -                                                                                             |

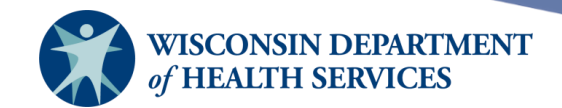

a. When an order is in the Pending status, a provider can modify or cancel the order by selecting the **PENDING** hyperlink.

| Order List | Show: $lacksquare$ Current $\bigcirc$ Historical $\bigcirc$ Backorder $\bigcirc$ All |          |         |                                                                                                    |  |
|------------|--------------------------------------------------------------------------------------|----------|---------|----------------------------------------------------------------------------------------------------|--|
| User       | Submit Date                                                                          | Order ID | Status  |                                                                                                    |  |
|            | 12/28/2022                                                                           | 39294    | PENDING | ta de la composición de la composición de la com |  |

b. After selecting **PENDING**, the **Modify Order** screen displays. Modify the number of doses requested or add or remove vaccines from this order. Select **Submit Order** to submit the modified order, or select **Cancel Order** to cancel the order completely. Select **Cancel** to do nothing and return to the **Manage Orders** screen.

| Modify                    | Order                                                          |                                                           | Order ID 39294 |                                                                                                    |           |                                                            |                         |                     |
|---------------------------|----------------------------------------------------------------|-----------------------------------------------------------|----------------|----------------------------------------------------------------------------------------------------|-----------|------------------------------------------------------------|-------------------------|---------------------|
| Initi<br>Initia<br>S<br>C | VFC Pin<br>ating Site<br>ating User<br>ite Phone<br>order Date | 589589<br>KH Test Site Per<br>(608) 2669691<br>12/28/2022 | ds 🗸           | Delivery Contact<br>Delivery Address 6874 Anywhere St<br>MADISON,WI 54701<br>Cancel Order<br>Cancel |           |                                                            |                         |                     |
| Vaccine                   | s / VAR Sh                                                     | eets Ordered                                              |                |                                                                                                    |           |                                                            |                         |                     |
| Remove                    | # Doses                                                        | Vaccine                                                   | •              | Trade<br>Name                                                                                       | Packaging | Manufacturer                                               | Doses<br>per<br>Package | Cost<br>per<br>Dose |
|                           | 10                                                             | DTAP/Polio/Hep                                            | в              | Pediarix                                                                                            | Syringe   | GlaxoSmithKline (SmithKline Beecham<br>and Glaxo Wellcome) | 10                      | \$62.49             |
|                           | 20                                                             | DTaP                                                      |                | Infanrix                                                                                            | Syringe   | GlaxoSmithKline (SmithKline Beecham and Glaxo Wellcome)    | 10                      | \$20.37             |
| Pediatri                  | c Vaccine (                                                    | (through age 18)                                          | from Sta       | ate                                                                                                 |           |                                                            |                         |                     |
| # Doses                   | •                                                              | Vaccine                                                   | Trad           | e Name                                                                                              | Packaging | Manufacturer                                               | Doses<br>per<br>Package | Cost<br>per<br>Dose |
|                           | DTaP,5 p                                                       | ertussis antigens                                         | DAPTAC         | EL                                                                                                  | Vial      | Sanofi Pastuer                                             | 10                      | \$19.88             |

c. Select the printer icon to the right of your order to review the order information.

| Order List | Show: $\odot$ Current $\bigcirc$ Historical $\bigcirc$ Backorder $\bigcirc$ All |          |         |  |  |
|------------|---------------------------------------------------------------------------------|----------|---------|--|--|
| User       | Submit Date                                                                     | Order ID | Status  |  |  |
|            | 12/28/2022                                                                      | 39294    | PENDING |  |  |

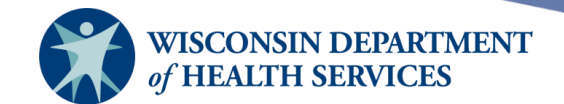

d. The **Order Confirmation** screen displays. Select **Print Order** to print the order. Select **Modify Order** to modify or cancel the order. Select **Cancel** to do nothing and return to the **Manage Orders** screen.

| Order Co              | nfirmation             |            |                  | Order ID                                                 | 39294                   |  |
|-----------------------|------------------------|------------|------------------|----------------------------------------------------------|-------------------------|--|
| \<br>Initiati         | /FC Pin 589589         | Deliv      | very Contac      | t C                                                      | Print Order             |  |
| Initiatir             | ng User                |            | MADISON,WI 54701 |                                                          |                         |  |
| Order Date 12/28/2022 |                        |            |                  |                                                          | Cancel                  |  |
| Pediatric             | Vaccine (through age 1 | 3)         |                  |                                                          |                         |  |
| # Doses               | Vaccine                | Trade Name | Packaging        | Manufacturer                                             | Doses<br>per<br>Package |  |
| 10                    | DTAP/Polio/Hep B       | Pediarix   | Syringe          | GlaxoSmithKline (SmithKline Beech<br>and Glaxo Wellcome) | nam 10                  |  |
| 20                    | DTaP                   | Infanrix   | Syringe          | GlaxoSmithKline (SmithKline Beech<br>and Glaxo Wellcome) | nam 10                  |  |

7) After the order has been reviewed and accepted by Wisconsin Immunization Program staff, the order status will update from **PENDING** to **IN PROGRESS.** Once an order is In Progress, no further changes can be made to the order.

| Order List | Show: $\odot$ Current $\bigcirc$ Historical $\bigcirc$ Backorder $\bigcirc$ All |          |                |  |  |
|------------|---------------------------------------------------------------------------------|----------|----------------|--|--|
| User       | Submit Date                                                                     | Order ID | rder ID Status |  |  |
|            | 12/28/2022                                                                      | 39294    | IN PROGRESS    |  |  |

8) When the order status changes to SHIPPED, the order items are included on a transfer from DPH to your organization in WIR. When the vaccine arrives, compare the actual vaccine received to the vaccines included on the WIR transfer. If correct, accept the transfer of vaccine in WIR, and the vaccine will automatically added to inventory.

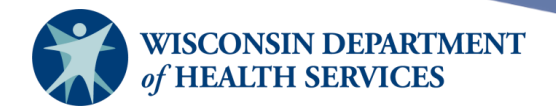

#### Manage transfers

Transfers are created in WIR one of two ways:

- Created automatically from an order of vaccine from the State of Wisconsin in WIR (through the process described above)
- Created manually by a provider organization to transfer doses of vaccine between two sites within the organization, **or** to transfer doses to an outside organization.

Transfers inbound to your organization must be accepted, rejected, or partially accepted. Transfers allow your organization to properly track vaccine inventory and reduce possible data entry errors.

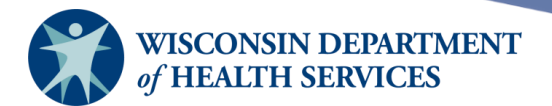

# **Viewing transfers**

To view all vaccine transfers:

1) Select **Manage Transfers** under the **Inventory** section of the menu panel.

| Inventory           |
|---------------------|
| barcode reports     |
| manage inventory    |
| manage orders       |
| manage transfers    |
| shipping documents  |
| transaction summary |
| trans summ status   |
| vaccine usage       |

- 2) The Manage Transfer screen displays. The Transfer List includes three different lists:
  - a. Outbound Transfers: transfers going outbound from an organization.
  - b. Inbound Transfers: transfers coming inbound to an organization.
  - c. Historic Transfers: completed transfers.

| Manage Transfer                  |                                                             |                     |            |              |             |  |  |
|----------------------------------|-------------------------------------------------------------|---------------------|------------|--------------|-------------|--|--|
| Create a New Transfer            |                                                             |                     |            |              |             |  |  |
| Return to the Previous Screen    | C                                                           | ancel               |            |              |             |  |  |
|                                  |                                                             |                     |            |              |             |  |  |
| Transfer List                    |                                                             |                     |            |              |             |  |  |
| Outbound Transfer                |                                                             |                     |            |              |             |  |  |
| Create Date Type Order ID Sendir | ng Org:Site                                                 | Receiving Org: Site | Ship Date  | Receive Date | Return Date |  |  |
| No Outbound Transfer.            |                                                             |                     |            |              |             |  |  |
|                                  |                                                             |                     |            |              |             |  |  |
| Inbound Transfer                 |                                                             |                     |            |              |             |  |  |
| Create Date Type Order ID Se     | ending Org:Site                                             | Receiving Org:Site  | Ship Date  | Receive Date | Return Date |  |  |
| 12/28/2022 TRANSFER Div<br>Dis   | vision of Public Health:<br>cKesson Specialty<br>stribution | KH Test Org         | 12/28/2022 |              |             |  |  |

#### Historic Transfer (last 7 days by default)

|                   | Show by  | Last Upd | lated Date From: 1                                                     | 2/21/2022           | To: 12/    | /28/2022     | Re          | fresh List   |
|-------------------|----------|----------|------------------------------------------------------------------------|---------------------|------------|--------------|-------------|--------------|
| Create Date       | Туре     | Order ID | Sending Org: Site                                                      | Receiving Org: Site | Ship Date  | Receive Date | Return Date | Restock Date |
| 09/02/2022        | TRANSFER |          | KH Test Org                                                            | WIR Physicians      | 09/29/2022 | 12/28/2022   |             |              |
| <u>11/21/2022</u> | TRANSFER |          | Division of Public<br>Health:<br>McKesson<br>Specialty<br>Distribution | KH Test Org         | 11/21/2022 | 12/28/2022   | 12/28/2022  | 12/28/2022   |

Page 43 of 72

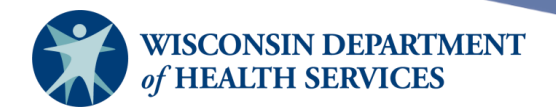

# Creating transfers

WIR gives providers the ability to transfer vaccine inventory between sites within an organization or between organizations. To create a transfer:

1) Select **Manage Transfers** under the **Inventory** section of the menu panel.

| Inventory           |
|---------------------|
| barcode reports     |
| manage inventory    |
| manage orders       |
| manage transfers    |
| shipping documents  |
| transaction summary |
| trans summ status   |
| vaccine usage       |

#### 2) Select New Transfer.

| Manage Transfer               |              |
|-------------------------------|--------------|
| Create a New Transfer         | New Transfer |
| Return to the Previous Screen | Cancel       |

- 3) In this example, a transfer will occur within the organization "KH Test Org". The KH Test Org main site will transfer 10 doses of the Flucelvax vaccine to the "KH Test Site Peds" Site. This is an example of transferring vaccine between sites within an organization. See steps a through d labelled below on the screen shot.
  - a. Select the Sending Site from the drop-down menu. Next, select either the Internal Receiving Site OR Receiving Organization from the drop-down menu. In this example, the provider would select from the Internal Receiving Site dropdown menu.
  - b. Choose between "Active and Non-Expired" or "Inactive or Expired" by selecting the appropriate radio button.
  - c. Enter the number of doses in the **Transfer Quantity** field for each of the lots you wish to transfer.
    - i. Make sure to choose the correct lot number if there are multiple lots of the vaccine being transferred.
    - ii. Also, check the Quantity Available to make sure it matches the physical inventory on hand. If incorrect, adjust the inventory prior to creating the transfer
  - d. Select **Save** to create the transfer.

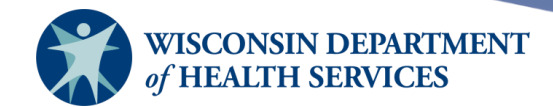

| Vew | Transf   | er               |                                              |       |         |      |    |        |
|-----|----------|------------------|----------------------------------------------|-------|---------|------|----|--------|
|     | a.       | Sending Site     | KH Test Org                                  | ~     | ]       |      | d. | Save   |
|     | Interna  | I Receiving Site | KH Test Site Peds                            | ~     | or      |      |    | Cancel |
|     | Receivir | ng Organization  |                                              | ~     | ]       |      |    |        |
|     | Note:    | Only those sites | or organizations which have inventory set up | are d | lisplay | /ed. |    |        |

| Add from Inven                 | tory                              | Show <ul> <li>Active and Non-Expired</li> <li>Inactive or Expired</li> </ul> |            |                       |        |        |                    |
|--------------------------------|-----------------------------------|------------------------------------------------------------------------------|------------|-----------------------|--------|--------|--------------------|
| Transfer <u>C.</u><br>Quantity | Trade Name                        | Vaccine Group                                                                | Lot Number | Quantity<br>Available | Active | Public | Expiration<br>Date |
|                                | Attenuvax                         | Measles                                                                      | 356784     | 19                    | Y      | Ν      | 07/31/2023         |
|                                | Boostrix                          | Td - Pertussis/Tdap -<br>DTP/aP                                              | FAKEBOOST  | 20                    | Y      | N      | 01/31/2023         |
|                                | Engerix-B Adult                   | НерВ                                                                         | 55645      | 10                    | Y      | Y      | 12/31/2022         |
| 10                             | Flucelvax<br>Quadrivalent, P-Free | Influenza                                                                    | 554664     | 20                    | Y      | N      | 01/31/2023         |

4) After the transfer is saved, a confirmation message **\*\*Saved Successfully**\*\* will appear in blue in the upper right-hand corner of the screen. Verify you have designated the correct receiving site. Select **Cancel Transfer** to cancel the transfer, if needed.

| Edit Tra | nsfer: Cre           | ate Date                  |                    |                      |                       | **Sav  | ed Suc    | cess         | fully** |
|----------|----------------------|---------------------------|--------------------|----------------------|-----------------------|--------|-----------|--------------|---------|
|          | Send                 | ling Site KH Test Org     |                    |                      |                       |        | 4         | Save         |         |
| Int      | ernal Receiv         | ving Site KH Test Site Po | eds                | <b>v</b> (           | or                    | Ī      | Packing   | List         | Label   |
| Re       | ceiving Orga         | inization                 |                    | ~                    |                       | 1      | Finish Tr | ans          | Ship    |
| ٨        | lote: Only th        | ose sites or organization | s which have inven | tory set up are disp | olayed.               |        | Cance     | l Tra        | nsfer   |
| Transfer | r Item               |                           |                    |                      |                       |        |           |              |         |
| Remove   | Transfer<br>Quantity | Trade Name                | Vaccine Group      | Lot Number           | Quantity<br>Available | Active | Public    | Expi<br>Date | ration  |
|          | 10                   | Flucelvax                 | Influenza          | 554664               | 20                    | Y      | N         | 01/3         | 1/2023  |

5) The next selection depends on where the vaccine is being transferred.

a. If the transfer is an internal transfer between two sites within your organization, select **Finish Trans**, then select **OK** on the pop-up message to confirm and complete the transfer. The ship and receive dates will be set to the current date. The inventory items will be automatically accepted into the receiving site's inventory, with no further action needed. It is only recommended to use this function when the same person will be sending and receiving the vaccine into inventory. By selecting Finish Trans, that person is accepting those doses into the receiving site's inventory possibly before the doses even get to the receiving site. Best practice is to let the person actually receiving and counting the doses into their inventory accept the transfer in WIR.

Page 45 of 72

# Wisconsin Immunization Registry Wisconsin Department of the services Save Itaining.dhswir.org says Are you sure you want to complete this transfer? All inventory items will be automatically accepted into the receiving site. OK Cancel

b. Once you select Finish Trans, you will automatically return to the Manage Transfer screen. The confirmation message Shipped and Received Successfully will appear in blue in the upper right-hand corner of the screen.

| nage Transfer Shipped and Received Succe |              |  |  |  |  |
|------------------------------------------|--------------|--|--|--|--|
| Create a New Transfer                    | New Transfer |  |  |  |  |
| Return to the Previous Screen            | Cancel       |  |  |  |  |

- c. If the transfer is from one organization to another organization, or to another person within the organization, shipping documents must be created before WIR will allow the transfer to be completed. In this example, the organization "KH Test Org" will transfer 10 doses of the Engerix-B Adult vaccine from the "KH Test Org" main site to the "Central City Hospital" organization.
  - i. Select either **Packing List** or **Label.**

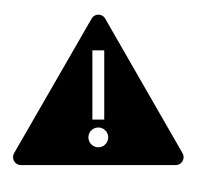

You *must* select either Packing List or Label and view the pop-up window for either the packing list or the label for a transfer between two organizations. If you do not complete this step, WIR will not allow the transfer to be shipped or completed.

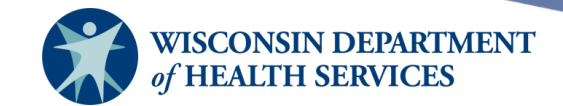

| Edit Transfer: Create Date 01/09/2023                                              | **Saved Successfully** |
|------------------------------------------------------------------------------------|------------------------|
| Sending Site KH Test Org                                                           | Save                   |
| Internal Receiving Site v or                                                       | Packing List Label     |
| Receiving Organization Central City Hospital                                       | Finish Trans Ship      |
| Note: Only those sites or organizations which have inventory set up are displayed. | Cancel Transfer        |
| Transfer Item                                                                      |                        |

| Remove | Transfer<br>Quantity | Trade Name      | Vaccine Group | Lot Number | Quantity<br>Available | Active | Public | Expiration<br>Date |
|--------|----------------------|-----------------|---------------|------------|-----------------------|--------|--------|--------------------|
|        | 10                   | Engerix-B Adult | НерВ          | 55645      | 10                    | Y      | Y      | 01/31/2023         |

- ii. WIR requires you to view the packing list and/or the shipping labels before completing the transfer. You can print both, if you need them. Otherwise, close the pop-up window. Please note: if you do not get a pop-up window, disable the pop-up blockers on your computer to view the packing list and shipping labels.
  - 1. Packing List example:

| 🗽 reportRetriever.do - Google Chrome 🦳 🗌 🗙                                                              |                                                                                                    |                       |               |             |                  |             |      |  |  |  |
|----------------------------------------------------------------------------------------------------|----------------------------------------------------------------------------------------------------|-----------------------|---------------|-------------|------------------|-------------|------|--|--|--|
| training.dhswir.org/TR/reportRetriever.do?pSecureId=7013732241651892555033654 Q                         |                                                                                                    |                       |               |             |                  |             |      |  |  |  |
| <mark>≡ reportRe 1</mark> / 1                                                                           | — 71                                                                                                    | % +                   | ¢             | න           | Ŧ                | ē           | :    |  |  |  |
| WISCONSIN IMMUNIZATION PROGRAM<br>PACKING LIST<br>Shipment Date:                                        |                                                                                                    |                       |               |             |                  |             |      |  |  |  |
| SHIPPED FROM:<br>Jane Doe<br>KH Test Org<br>6874 Anywhere St<br>MADISON, WI, 54701                      | Shipment Date:       SHIPPED FROM:     SHIPPED TO:       Jane Doe     John Doe       KH Test Org     Central City Hospital       6874 Anywhere St     1234 Elm street       MADISONI WI 54701     MADINTOWOC WI 54220 |                       |               |             |                  |             |      |  |  |  |
| Phone: (608) 2669691                                                                                    | F                                                                                                    | Phone: (608) 26       | 69691         |             |                  |             | - I  |  |  |  |
| IMPORTANT NOTES ON RECEIVING VACCINES:<br>Verify lot, expiration and quantity against the packing list. |                                                                                                    |                       |               |             |                  |             |      |  |  |  |
| Vaccine<br>HepB-Adult (Engerix-B Adult - GlaxoSmithKline<br>(SmithKline Beecham and Glaxo Wellcome))    | Lot Number<br>55645                                                                                                    | Expires<br>01/31/2023 |               | Doses<br>10 | Cost/Dose        | Total Co    | ost  |  |  |  |
|                                                                                                    |                                                                                                    | т                     | otal value of | this shipr  | ment (this is no | otabill): r | null |  |  |  |

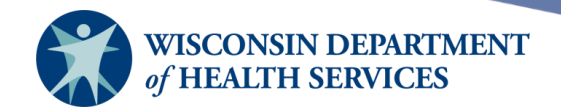

2. Shipping Label example:

| UR reportRetriev                                                                  | ver.do - Goo                   | gle Chrome          |                                                 |                                |    |   |   | — |   | $\times$ |
|-----------------------------------------------------------------------------------|--------------------------------|---------------------|-------------------------------------------------|--------------------------------|----|---|---|---|---|----------|
| ▲ training.dhswir.org/TR/reportRetriever.do?pSecureId=7013732241651892555033654 Q |                                |                     |                                                 |                                |    |   |   |   | Q |          |
| 📃 герс                                                                            | ortRe                          | 1 / 1               | -                                               | 71%                            | +  | ¢ | ళ | Ŧ | ē | :        |
| JOHN DOE<br>CENTRAL CIT<br>1234 ELM STI<br>MANITOWOC                              | Y HOSPITAL<br>REET<br>WI 54220 | JC<br>CI<br>12<br>M | DHN DOE<br>ENTRAL CII<br>34 ELM STI<br>ANITOWOC | TY HOSPITA<br>REET<br>WI 54220 | ۱L |   |   |   |   | •        |

iii. After you have viewed either the packing list or the label, select **Ship.** 

| Edit Tra | nsfer: Creat                                 | e Date 01/09/2023        |                       |                   |                       |        |           |                    |  |
|----------|----------------------------------------------|--------------------------|-----------------------|-------------------|-----------------------|--------|-----------|--------------------|--|
|          | Sendin                                       | g Site KH Test Org       |                       |                   |                       |        | Sa        | ave                |  |
| Inte     | ernal Receivin                               | ig Site                  |                       | <b>∨</b> 0        | r                     |        | Packing L | ist Label          |  |
| Rec      | Receiving Organization Central City Hospital |                          |                       |                   |                       |        |           |                    |  |
| N        | lote: Only thos                              | se sites or organization | s which have inventor | y set up are disp | layed.                |        | Cancel    | Transfer           |  |
| Transfer | Item                                         |                          |                       |                   |                       |        |           |                    |  |
| Remove   | Transfer<br>Quantity                         | Trade Name               | Vaccine Group         | Lot Number        | Quantity<br>Available | Active | Public [  | Expiration<br>Date |  |
|          | 10                                           | Engerix-B Adult          | НерВ                  | 55645             | 10                    | Y      | Y C       | )1/31/2023         |  |

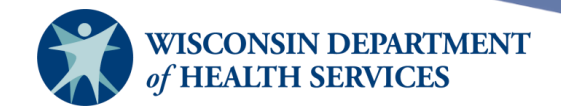

iv. The **Ship Transfer** screen will display. **Enter Ship Date** in MM/DD/YYYY format or use the pop-up calendar by selecting the calendar icon to the right of the field and select **Ship**.

| Ship Transfer                                        |                                    |              |                                                |            |  |  |  |
|------------------------------------------------------|------------------------------------|--------------|------------------------------------------------|------------|--|--|--|
| Enter Ship Date 01/09/2023                           |                                    |              |                                                |            |  |  |  |
|                                                      |                                    |              |                                                |            |  |  |  |
| Transfer Between Organizations Created on 01/09/2023 |                                    |              |                                                |            |  |  |  |
| Sending Entity                                       |                                    |              | Receiving Entity                               |            |  |  |  |
| Organization KH Test Org                             |                                    |              | Organization Central City Hospital             |            |  |  |  |
| Site KH                                              | Test Org                           |              | Site Central City Hospital                     |            |  |  |  |
| Address 68<br>MA                                     | 74 Anywhere St<br>ADISON, WI 54701 |              | Address 1234 Elm street<br>MANITOWOC, WI 54220 |            |  |  |  |
| Contact Jar                                          | ne Doe                             |              | Contact John Doe                               |            |  |  |  |
| Phone # (60                                          | 08) 266-9691                       |              | Phone # (608) 266-9691                         |            |  |  |  |
|                                                      |                                    |              |                                                |            |  |  |  |
| Transfer Vaccine Item                                |                                    |              |                                                |            |  |  |  |
| Transfer Quantity                                    | Trade Name                         | Vaccine Grou | p                                              | Lot Number |  |  |  |
| 10                                                   | Engerix-B Adult                    | НерВ         |                                                | 55645      |  |  |  |

v. Once you select **Ship**, you will automatically return to the **Manage Transfer** screen. The confirmation message **Transfer Successfully Shipped** will appear in blue in the upper right-hand corner of the screen. The outbound transfer will also be displayed in the **Outbound Transfer** list.

| Manage Transfer               |                   | Transfer Success      | fully Shipped        |                |  |
|-------------------------------|-------------------|-----------------------|----------------------|----------------|--|
| Create a New Transfer         | Ne                | ew Transfer           |                      |                |  |
| Return to the Previous Screen |                   | Cancel                |                      |                |  |
| Transfer List                 |                   |                       |                      |                |  |
| Outbound Transfer             | -                 |                       |                      |                |  |
| Create Date Type Order ID     | Sending Org: Site | Receiving Org: Site   | Ship Date Receive Da | te Return Date |  |
| 01/09/2023 TRANSFER           | KH Test Org       | Central City Hospital | 01/09/2023           |                |  |

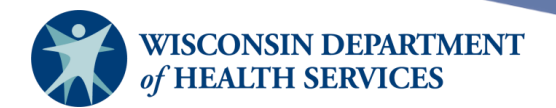

# Accepting transfers

Inbound transfers can come to your organization from:

- Vaccine orders from the State of Wisconsin. WIR creates a transfer from the order once the vaccine has shipped.
- Another site within the organization.
- Another organization, including local health departments.

To accept an inbound transfer:

12/28/2022

TRANSFER

1) Select **Manage Transfers** under the **Inventory** section of the menu panel.

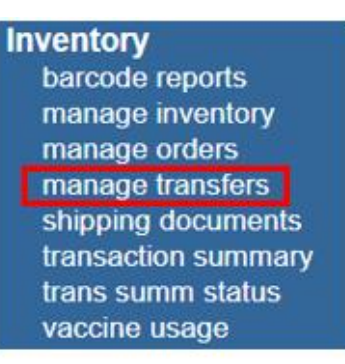

2) On the **Manage Transfer** screen, find the transfer you want to accept in the **Inbound Transfer** list. Select the blue hyperlinked **Create Date** to view the details of the transfer.

| Manage Transfer       |            |          |                            |                       |            |              |           |    |
|-----------------------|------------|----------|----------------------------|-----------------------|------------|--------------|-----------|----|
| Create a New Transfer |            |          |                            |                       |            |              | Transfer  |    |
| Return to the         | Previous S | creen    |                            |                       |            | C            | ancel     |    |
|                       |            |          |                            |                       |            |              |           |    |
| Transfer Lis          | st         |          |                            |                       |            |              |           |    |
| Outbound              | Transfer   |          |                            |                       |            |              |           |    |
| Create Date T         | ype        | Order ID | Sending Org: Site          | Receiving Org:Site    | Ship Date  | Receive Date | Return Da | te |
| <u>12/28/2022</u> T   | RANSFER    |          | KH Test Org                | Central City Hospital | 12/28/2022 |              |           |    |
|                       |            |          |                            |                       |            |              |           |    |
| Inbound Tr            | ransfer    |          |                            |                       |            |              |           |    |
| Create Date T         | уре        | Order ID | Sending Org:Site           | Receiving Org:Site    | Ship Date  | Receive Date | Return Da | te |
|                       |            |          | Division of Public Health: |                       |            |              |           |    |

KH Test Org

12/28/2022

McKesson Specialty

Distribution

Page 50 of 72

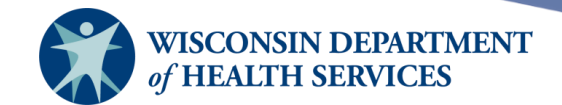

- 3) At the Receive Transfer screen, you may Accept, Reject, or Partially Accept the transfer. In this example, the site "KH Test Site Peds" will accept the transfer sent by the Division of Public Health.
  - a. Select the correct **Receiving Site** from the drop-down menu. This is an extremely important step as this is the site the inventory will be added to once the transfer is accepted.
  - b. Verify that the quantities, vaccines, and lot numbers are correct before accepting the transfer.
  - c. Select Accept Transfer.

| Receive Transfer              |                  |
|-------------------------------|------------------|
| Accept Entire Transfer        | Accept Transfer  |
| Reject Entire Transfer        | Reject Transfer  |
| Partially Accept Transfer     | Partially Accept |
| Return to the Previous Screen | Cancel           |
|                               |                  |

#### Receiving Site

If you wish to accept all or part of this transfer, you must specify the site which will receive the inventory in this transfer.

 Receiving Site
 KH Test Site Peds 

#### Transfer Between Organizations Created on 12/28/2022

| Sending Entity                             | Receiving Entity                              |
|--------------------------------------------|-----------------------------------------------|
| Organization Division of Public Health     | Organization KH Test Org                      |
| Site McKesson Specialty Distribution       | Site KH Test Org                              |
| Address 1 W WILSON ST<br>MADISON, WI 53703 | Address 6874 Anywhere St<br>MADISON, WI 54701 |
| Contact primary contact                    | Contact Jane Doe                              |
| Phone # (111) 111-1111                     | Phone # (608) 266-9691                        |
| Ship Date 12/28/2022                       |                                               |

| Transfer Vaccine Item |                                                   |            |            |                  |  |  |
|-----------------------|---------------------------------------------------|------------|------------|------------------|--|--|
| Transfer<br>Quantity  | Vaccine Group                                     | Trade Name | Lot Number | Inventory Action |  |  |
| 20                    | DTP/aP - Td -<br>Pertussis/Tdap                   | Infanrix   | LOT456     | Create New Lot   |  |  |
| 10                    | DTP/aP - HepB -<br>Polio - Td -<br>Pertussis/Tdap | Pediarix   | LOT123     | Create New Lot   |  |  |

4) A pop-up message will appear, "Are you sure you want to add all transfer items into inventory?" Select **OK.** 

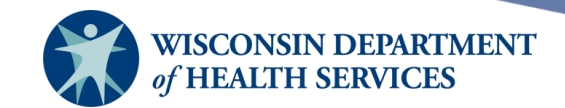

| training.dhswir.org says                       |                 |        |
|------------------------------------------------|-----------------|--------|
| Are you sure you want to add all transfer item | is into invento | ry ?   |
|                                                | ОК              | Cancel |

5) Once you select OK, WIR will automatically return to the Manage Transfer screen. The confirmation message Transfer Successfully Accepted will appear in blue in the upper right-hand corner of the screen. The inbound transfer is no longer listed in the Inbound Transfer list. Instead, it is listed in the Historic Transfer list with the date that the vaccine was received.

| Manage Transfer      |                                                                               |                                     | Transfer             | Successfully Accepted    |
|----------------------|-------------------------------------------------------------------------------|-------------------------------------|----------------------|--------------------------|
| Create a New Trans   | fer                                                                           |                                     |                      | New Transfer             |
| Return to the Previo | us Screen                                                                     |                                     |                      | Cancel                   |
|                      |                                                                               |                                     |                      |                          |
| Transfer List        |                                                                               |                                     |                      |                          |
| Outbound Transf      | er                                                                            |                                     |                      |                          |
| Create Date Type     | Order ID Sending Org: Site                                                    | Receiving Org:                      | :Site Ship Date      | Receive Date Return Date |
| 12/28/2022 TRANSF    | ER KH Test Org                                                                | Central City Ho                     | spital 12/28/2022    |                          |
| Inbound Transfer     |                                                                               |                                     |                      |                          |
| Create Date Type     | Order ID Sending Org: Site                                                    | Receiving Org: S                    | Site Ship Date       | Receive Date Return Date |
| No Inbound Transfer. |                                                                               |                                     |                      |                          |
| Historic Transfer    | (last 7 days by default)                                                      |                                     |                      |                          |
| Shov                 | w by Last Updated Date From: 12/                                              | 22/2022                             | To: 12/29/2022       | Refresh List             |
| Create Date Type     | Order ID Sending Org: Site Ro                                                 | eceiving Org:Site Sh                | ip Date Receive Date | Return Date Restock Date |
| 12/28/2022 TRANSF    | ER KH Test Org KH                                                             | H Test Org:<br>H Test Site Peds 12/ | /28/2022 12/28/2022  |                          |
| 12/28/2022 TRANSF    | Division of Public<br>Health:<br>FER McKesson Ki<br>Specialty<br>Distribution | H Test Org: 12/<br>H Test Site Peds | /28/2022 12/29/2022  |                          |

6) To check that the vaccine was received into the correct site's inventory, go to Manage Inventory, then Show Inventory and view the appropriate site's active inventory. In this example, the doses of "Infanrix LOT456" and "Pediarix LOT123" have been added to the inventory of the site "KH Test Site Peds" in the "KH Test Org" organization.

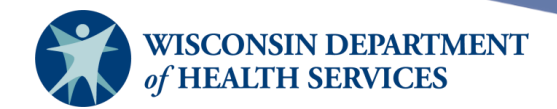

| Site:  | KH Test Site Peds 🗸            | Show 💿 Active 🔘 Inacti | ve 🔿 Non-Expir | ed O Expir | ed     |            |
|--------|--------------------------------|------------------------|----------------|------------|--------|------------|
| Select | Trade Name                     | Lot Number             | Inv On Hand    | Active     | Public | Exp Date   |
|        | Attenuvax                      | 356784                 | 3              | Y          | Ν      | 07/31/2023 |
|        | Flucelvax Quadrivalent, P-Free | 554664                 | 10             | Y          | Ν      | 01/31/2023 |
|        | Fluzone                        | 1234567                | 37             | Y          | Y      | 12/31/2023 |
|        | Gardasil 9                     | 989989                 | 30             | Y          | Y      | 12/31/2023 |
|        | Infanrix                       | LOT456                 | 20             | Y          | Y      | 12/31/2023 |
|        | Pediarix                       | LOT123                 | 10             | Y          | Y      | 12/31/2023 |

# **Rejecting transfers**

Occasionally, transfers in WIR will need to be rejected. For example, the transfer should be rejected if the vaccine shipment has damaged product, the shipment was never received, or the vaccine received is the wrong vaccine.

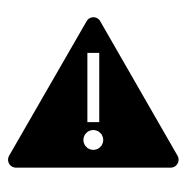

You should contact the sending site for assistance to locate the shipment if it has not yet been received. If the shipment was the wrong vaccine or is not wanted, work with the sending site to determine whether the vaccine should be rejected and shipped back to the sending site, or accepted and then transferred somewhere else.

To reject an inbound transfer:

1) Select Manage Transfers under the Inventory section of the menu panel.

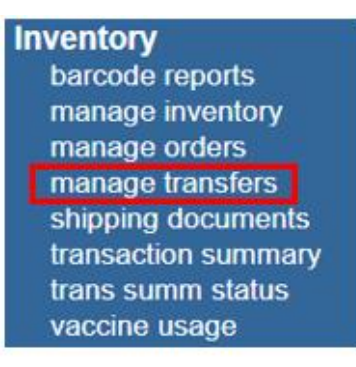

2) On the **Manage Transfer** screen, find the transfer you want to reject in the **Inbound Transfer** list. Select the blue hyperlinked **Create Date** to view the details of the transfer.

Page 53 of 72

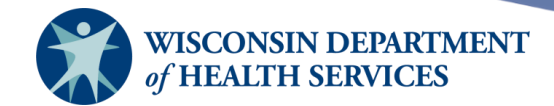

| Manage T                      | ransfer    |          |                                                                  |                       |            |              |             |
|-------------------------------|------------|----------|------------------------------------------------------------------|-----------------------|------------|--------------|-------------|
| Create a New Transfer         |            |          |                                                                  |                       |            |              | Transfer    |
| Return to the Previous Screen |            |          |                                                                  |                       |            |              | ancel       |
|                               |            |          |                                                                  |                       |            |              |             |
| Transfer L                    | ist        |          |                                                                  |                       |            |              |             |
| Outbound                      | l Transfer |          |                                                                  |                       |            |              |             |
| Create Date                   | Туре       | Order ID | Sending Org: Site                                                | Receiving Org:Site    | Ship Date  | Receive Date | Return Date |
| 12/28/2022                    | TRANSFER   |          | KH Test Org                                                      | Central City Hospital | 12/28/2022 |              |             |
| Inbound 1                     | Transfer   |          |                                                                  |                       |            |              |             |
| Create Date                   | Туре       | Order ID | Sending Org: Site                                                | Receiving Org:Site    | Ship Date  | Receive Date | Return Date |
| <u>12/30/2022</u>             | TRANSFER   |          | Division of Public Health:<br>McKesson Specialty<br>Distribution | KH Test Org           | 12/30/2022 |              |             |

3) At the **Receive Transfer** screen, you may Accept, Reject, or Partially Accept the transfer. Verify receiving site from the drop down box, if you have more than one site within your organization. In this example, the organization "KH Test Org" will reject a transfer sent by the Division of Public Health because the wrong vaccine was shipped.

#### Select Reject Transfer. **Receive Transfer** Accept Entire Transfer .... Accept Transfer Reject Entire Transfer .... Reject Transfer Partially Accept Transfer.... Partially Accept Return to the Previous Screen .... Cancel

#### **Receiving Site**

If you wish to accept all or part of this transfer, you must specify the site which will receive the inventory in this transfer. Receiving Site KH Test Org ×

#### Transfer Between Organizations Created on 12/30/2022

Distribution

| Sending Entity                                 | Receiving Entity                              |
|------------------------------------------------|-----------------------------------------------|
| Organization Division of Public Health         | Organization KH Test Org                      |
| Site McKesson Specialty Distribution           | Site KH Test Org                              |
| Address 1 W WILSON ST<br>MADISON, WI 53703     | Address 6874 Anywhere St<br>MADISON, WI 54701 |
| Contact primary contact                        | Contact Jane Doe                              |
| Phone # (111) 111-1111<br>Ship Date 12/30/2022 | <b>Phone #</b> (608) 266-9691                 |

| Transfer Vaccine Item |                                                   |            |            |                  |  |
|-----------------------|---------------------------------------------------|------------|------------|------------------|--|
| Transfer<br>Quantity  | Vaccine Group                                     | Trade Name | Lot Number | Inventory Action |  |
| 10                    | DTP/aP - HepB -<br>Polio - Td -<br>Pertussis/Tdap | Pediarix   | LOT123     | Create New Lot   |  |

Page 54 of 72

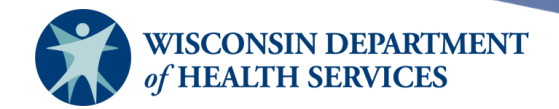

4) The Reject Entire Transfer screen displays. Select the Rejection Reason from the dropdown menu, then select Reject. Your options for rejection reasons are: Damaged, Not Wanted, Wrong Vaccine, and Never Received.

In this example, the rejection reason selected was WRONG VACCINE.

| Reject Entire Tra | nsfer                         |               |                                               |            |
|-------------------|-------------------------------|---------------|-----------------------------------------------|------------|
| Enter Rejection   | Reason WRONG VAC              | CINE 🗸        |                                               | Reject     |
|                   |                               |               |                                               | Cancel     |
| Transfer Between  | Organizations Creat           | ed on 12/30/2 | 022                                           |            |
| Sending Entity    |                               |               | Receiving Entity                              |            |
| Organization Div  | ision of Public Health        |               | Organization KH Test Org                      |            |
| Site Mo           | Kesson Specialty Distrib      | ution         | Site KH Test Org                              |            |
| Address 1 V<br>MA | WILSON ST<br>ADISON, WI 53703 |               | Address 6874 Anywhere St<br>MADISON, WI 54701 |            |
| Contact pri       | mary contact                  |               | Contact Jane Doe                              |            |
| Phone # (11       | 1) 111-1111                   |               | Phone # (608) 266-9691                        |            |
| Ship Date 12      | /30/2022                      |               |                                               |            |
|                   |                               |               |                                               |            |
| Transfer Vaccine  | ltem                          |               |                                               |            |
| Transfer Quantity | Trade Name                    | Vaccine Grou  | р                                             | Lot Number |
| 10                | Pediarix                      | DTP/aP - Hep  | B - Polio - Td - Pertussis/Tdap               | LOT123     |

5) A pop-up message will appear, "These vaccines were sent to your organization. Please contact the sending organization before rejecting this order or items. Are you sure you want to reject this transfer?"

If you have contacted the sending organization about the shipment and they confirmed it was OK to reject the entire transfer in WIR, then select **OK**.

| training.dhswir.org says                                                                                                    | 1 |
|----------------------------------------------------------------------------------------------------|---|
| These vaccines were sent to your organization.                                                                                     |   |
| Please contact the sending organization before rejecting this order or<br>items.<br>Are you sure you want to reject this transfer? |   |
| OK Cancel                                                                                                    |   |

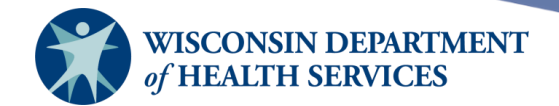

6) Once you select OK, WIR will automatically return to the Manage Transfer screen. The confirmation message Transfer Successfully Rejected will appear in blue in the upper right-hand corner of the screen. The inbound transfer is still listed in the Inbound Transfer list, but the type has changed from TRANSFER to REJECTED.

Select the rejected transfer from the Inbound Transfer list.

| Manage T                      | ransfer     |          |                                                                  |                       |            |              |             |
|-------------------------------|-------------|----------|------------------------------------------------------------------|-----------------------|------------|--------------|-------------|
| Create a Ne                   | ew Transfer |          |                                                                  |                       |            | New          | Transfer    |
| Return to the Previous Screen |             |          |                                                                  |                       |            | С            | ancel       |
| Transfer L                    | ist         |          |                                                                  |                       |            |              |             |
| Outbound                      | l Transfer  |          |                                                                  |                       |            |              |             |
| Create Date                   | Туре        | Order ID | Sending Org: Site                                                | Receiving Org: Site   | Ship Date  | Receive Date | Return Date |
| 12/28/2022                    | TRANSFER    |          | KH Test Org                                                      | Central City Hospital | 12/28/2022 |              |             |
| Inbound 1                     | Transfer    |          |                                                                  |                       |            |              |             |
| Create Date                   | Туре        | Order ID | Sending Org: Site                                                | Receiving Org:Site    | Ship Date  | Receive Date | Return Date |
| <u>12/30/2022</u>             | REJECTED    |          | Division of Public Health:<br>McKesson Specialty<br>Distribution | KH Test Org           | 12/30/2022 |              |             |

7) The Ship Return Transfer screen will display. Enter Ship Date in MM/DD/YYYY format or use the pop-up calendar by selecting the calendar icon to the right of the field. Select Ship. Note that the entire transfer is being returned because it is the wrong vaccine.

| Ship Return Trans                                                                                | sfer                                                                                                    |                                 |                                                                       |                                                                                               |                                 |                  |
|--------------------------------------------------------------------------------------------------|----------------------------------------------------------------------------------------------------|---------------------------------|-----------------------------------------------------------------------|-----------------------------------------------------------------------------------------------|---------------------------------|------------------|
| Enter Return S                                                                                   | hip Date 12/30/2022                                                                                                    |                                 |                                                                       |                                                                                               |                                 | Ship<br>Cancel   |
| Transfer Between                                                                                 | Organizations Creat                                                                                                    | ed on 12/30/2                   | 022                                                                   |                                                                                               |                                 |                  |
| Sending Entity                                                                                   |                                                                                                    |                                 | Receiving Entity                                                      |                                                                                               |                                 |                  |
| Organization Div<br>Site Mo<br>Address 1 V<br>MA<br>Contact prin<br>Phone # (11<br>Ship Date 12) | vision of Public Health<br>Kesson Specialty Distrit<br>W WILSON ST<br>ADISON, WI 53703<br>mary contact<br>I1) 111-1111<br>/30/2022 | oution                          | Organization<br>Site<br>Address<br>Contact<br>Phone #<br>Receive Date | KH Test Org<br>KH Test Org<br>6874 Anywl<br>MADISON,<br>Jane Doe<br>(608) 266-9<br>12/30/2022 | 9<br>nere St<br>WI 54701<br>691 |                  |
| Transfer Vaccine                                                                                 | ltem                                                                                                    |                                 |                                                                       |                                                                                               |                                 |                  |
| Transfer Quantity                                                                                | Trade Name                                                                                                    | Vaccine Grou                    | þ                                                                     | Lot<br>Number                                                                                 | Reject<br>Quantity              | Reject Reason    |
| 10                                                                                               | Pediarix                                                                                                    | DTP/aP - Hepl<br>Pertussis/Tdap | B - Polio - Td -                                                      | LOT123                                                                                        | 10                              | WRONG<br>VACCINE |
|                                                                                                  |                                                                                                    |                                 |                                                                       |                                                                                               |                                 | Page 56 of 72    |

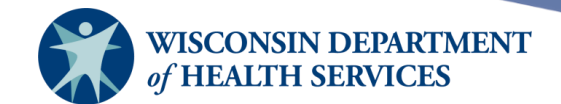

8) Once you select Ship, you will automatically return to the Manage Transfer screen. The confirmation message Transfer Successfully Shipped will appear in blue in the upper right-hand corner of the screen. The rejected transfer will still be displayed in the Inbound Transfer list, with the Return Date added.

Select the rejected transfer from the **Inbound Transfer** list again to view the details of the rejected transfer.

| Manage Transfer               |             |          |                                                                  |                       |              | Successful   | ly Shipped  |
|-------------------------------|-------------|----------|------------------------------------------------------------------|-----------------------|--------------|--------------|-------------|
| Create a N                    | ew Transfer |          |                                                                  |                       |              | New          | Transfer    |
| Return to the Previous Screen |             |          |                                                                  |                       |              | C            | ancel       |
|                               |             |          |                                                                  |                       |              |              |             |
| Transfer L                    | .ist        |          |                                                                  |                       |              |              |             |
| Outbound                      | d Transfer  |          |                                                                  |                       |              |              |             |
| Create Date                   | Туре        | Order ID | Sending Org: Site                                                | Receiving Org:Site    | Ship Date    | Receive Date | Return Date |
| 01/09/2023                    | TRANSFER    |          | KH Test Org                                                      | Central City Hospital | 01/09/2023   |              |             |
| Inbound                       | Transfer    |          |                                                                  |                       |              |              |             |
| Create Date                   | Туре        | Order ID | Sending Org:Site                                                 | Receiving Org:Site    | Ship Date    | Receive Date | Return Date |
| <u>12/30/2022</u>             | REJECTED    |          | Division of Public Health:<br>McKesson Specialty<br>Distribution | KH Test Org           | 12/30/2022 1 | 2/30/2022    | 12/30/2022  |

9) At this point, the original sending site (in this example, "McKesson Specialty Distribution") is responsible for accepting the rejected stock back into their inventory. After the sending site has restocked the rejected inventory, the rejected transfer will disappear from the **Inbound Transfer** list.

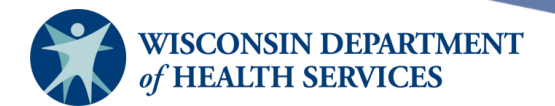

#### Partially accepting transfers

Occasionally, transfers in WIR will need to be partially accepted. For example, the transfer should be partially accepted if a portion of the shipment is damaged or missing.

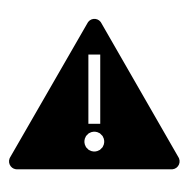

# "Partially Accept" means you are accepting a portion of the transfer and rejecting a portion of the transfer, all at once. WIR will not allow you to accept the remaining items on the inbound transfer later.

To partially accept a transfer:

1) Select Manage Transfers under the Inventory section of the menu panel.

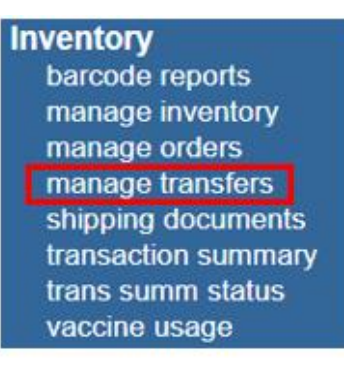

 On the Manage Transfer screen, find the transfer you want to partially accept in the Inbound Transfer list. Select the blue hyperlinked Create Date to view the details of the transfer.

| Manage T                      | Transfer    |          |                                    |    |                     |  |            |         |      |        |        |
|-------------------------------|-------------|----------|------------------------------------|----|---------------------|--|------------|---------|------|--------|--------|
| Create a Ne                   | ew Transfer |          |                                    |    |                     |  |            |         | New  | Transt | fer    |
| Return to the Previous Screen |             |          |                                    |    |                     |  |            |         | С    | ancel  |        |
|                               |             |          |                                    |    |                     |  |            |         |      |        |        |
| Transfer L                    | ist         |          |                                    |    |                     |  |            |         |      |        |        |
| Outbound                      | l Transfer  |          |                                    |    |                     |  |            |         |      |        |        |
| Create Date                   | Туре        | Order ID | Sending Org: Site                  | Re | ceiving Org:Site    |  | Ship Date  | Receive | Date | Returr | ) Date |
| 12/28/2022                    | TRANSFER    |          | KH Test Org                        | Ce | ntral City Hospital |  | 12/28/2022 |         |      |        |        |
| Inbound 1                     | Fransfer    |          |                                    |    |                     |  |            |         |      |        |        |
| Create Date                   | Туре        | Order ID | Sending Org: Site                  | Re | ceiving Org:Site    |  | Ship Date  | Receive | Date | Returr | Date   |
| <u>12/29/2022</u>             | TRANSFER    |          | WIR Physicians:<br>WIR Phys Site 1 | KH | I Test Org          |  | 12/29/2022 |         |      |        |        |

Page 58 of 72

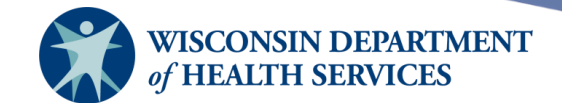

3) The **Receive Transfer** screen displays. In this example, the sending site "WIR Phys Site 1," which is part of the "WIR Physicians" organization, sent 20 doses of Flucelvax to the organization "KH Test Org." However, five of the doses arrived to KH Test Org in a damaged condition. 15 doses should be accepted, and five doses should be rejected due to damaged vaccine.

#### 4) Select Partially Accept.

| Receive Transfer                                   |                                       |                     |                                               |                       |  |  |  |
|----------------------------------------------------|---------------------------------------|---------------------|-----------------------------------------------|-----------------------|--|--|--|
| Accept Entire Transfer                             |                                       |                     |                                               | Accept Transfer       |  |  |  |
| Reject Entire Transfer                             |                                       |                     |                                               | Reject Transfer       |  |  |  |
| Partially Accept Transfer                          |                                       |                     |                                               | Partially Accept      |  |  |  |
| Return to the Previous Screen                      | ı                                     |                     |                                               | Cancel                |  |  |  |
| Receiving Site                                     |                                       |                     |                                               |                       |  |  |  |
| If you wish to accept all or par<br>Receiving Site | t of this transfer, yo<br>KH Test Org | ou must specify the | e site which will receive the invento         | ory in this transfer. |  |  |  |
| Transfer Between Organiz                           | zations Created                       | on 12/29/2022       |                                               |                       |  |  |  |
| Sending Entity                                     |                                       | Rec                 | eiving Entity                                 |                       |  |  |  |
| Organization WIR Physici                           | ans                                   | c                   | Drganization KH Test Org                      |                       |  |  |  |
| Address 1234 Main S<br>MADISON, V                  | Street<br>WI 53711                    |                     | Address 6874 Anywhere St<br>MADISON, WI 54701 |                       |  |  |  |
| Contact p p                                        |                                       |                     | Contact Jane Doe                              |                       |  |  |  |
| Phone # (111) 444-44<br>Shin Date 12/29/2022       | 144                                   |                     | Phone # (608) 266-9691                        |                       |  |  |  |
| Ship Date 12/23/2022                               |                                       |                     |                                               |                       |  |  |  |
| Transfer Vaccine Item                              |                                       |                     |                                               |                       |  |  |  |
| Transfer<br>Quantity Vaccine Group                 | Trade Name                            | Lot Number          | Inventory Action                              |                       |  |  |  |
| 20 Influenza                                       | Flucelvax<br>Quadrivalent, P-<br>Free | 456789              | Create New Lot                                |                       |  |  |  |

Page 59 of 72

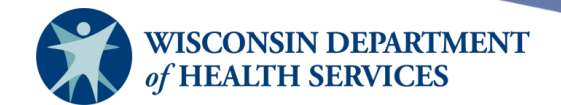

5) Enter the number of doses accepted and the reason for rejecting the rest of the doses. Then select **Save.** 

In this example, Enter "15" in the **Amount Accepted** field and select "DAMAGED" from the **Rejection Reason** drop-down menu.

| Partially Accept Transfer                                  |                                                     |  |  |  |  |  |  |  |  |
|------------------------------------------------------------|-----------------------------------------------------|--|--|--|--|--|--|--|--|
| Partially Accept Transfer                                  | Save                                                |  |  |  |  |  |  |  |  |
| Return to the Previous Screen                              | Cancel                                              |  |  |  |  |  |  |  |  |
| Transfer Between Organizations Created on 12/29/2022       |                                                     |  |  |  |  |  |  |  |  |
| Sending Entity                                             | Receiving Entity                                    |  |  |  |  |  |  |  |  |
| Organization WIR Physicians                                | Organization KH Test Org                            |  |  |  |  |  |  |  |  |
| Site WIR Phys Site 1                                       | Site KH Test Org                                    |  |  |  |  |  |  |  |  |
| Address 1234 Main Street<br>MADISON, WI 53711              | Address 6874 Anywhere St<br>MADISON, WI 54701       |  |  |  |  |  |  |  |  |
| Contact p p                                                | Contact Jane Doe                                    |  |  |  |  |  |  |  |  |
| Phone # (111) 444-4444                                     | Phone # (608) 266-9691                              |  |  |  |  |  |  |  |  |
| Ship Date 12/29/2022                                       |                                                     |  |  |  |  |  |  |  |  |
| Transfer Vaccine Item                                      |                                                     |  |  |  |  |  |  |  |  |
| Vaccine Trade Name Lot # Invento<br>Group                  | ry Transfer Amount<br>Qty Accepted Rejection Reason |  |  |  |  |  |  |  |  |
| Influenza Flucelvax Quadrivalent, P-<br>Free 456789 Create | Vew Lot 20 15 DAMAGED V                             |  |  |  |  |  |  |  |  |

6) A pop-up message will appear, "These vaccines were sent to your organization. Please contact the sending organization before rejecting this order or items. Are you sure you want to reject this transfer?"

If you have contacted the sending organization about the shipment and they confirmed it was OK to reject the items in WIR, then select **OK**.

| training.dhswir.org says                                                                                                    | ( |
|----------------------------------------------------------------------------------------------------|---|
| These vaccines were sent to your organization.                                                                                  |   |
| Please contact the sending organization before rejecting this order or items.<br>Are you sure you want to reject this transfer? |   |
| OK Cancel                                                                                                    |   |

Page 60 of 72

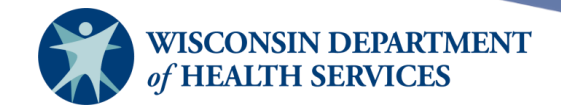

7) Once you select OK, WIR will automatically return to the Manage Transfer screen. The confirmation message Transfer Partially Accepted will appear in blue in the upper right-hand corner of the screen. The inbound transfer is still listed in the Inbound Transfer list, but the type has changed from TRANSFER to REJECTED.

Select the rejected transfer from the Inbound Transfer list.

| Manage <sup>-</sup> | Transfer      |          |                                    |                       | Tran       | sfer Partially | / Accepted  |
|---------------------|---------------|----------|------------------------------------|-----------------------|------------|----------------|-------------|
| Create a N          | ew Transfer   |          |                                    |                       |            | New            | Transfer    |
| Return to th        | ne Previous S | Screen   |                                    |                       |            | C              | ancel       |
| Transfer L          | .ist          |          |                                    |                       |            |                |             |
| Outbound            | d Transfer    |          |                                    |                       |            |                |             |
| Create Date         | Туре          | Order ID | Sending Org: Site                  | Receiving Org: Site   | Ship Date  | Receive Date   | Return Date |
| 12/28/2022          | TRANSFER      |          | KH Test Org                        | Central City Hospital | 12/28/2022 |                |             |
| Inbound             | Transfer      |          |                                    |                       |            |                |             |
| Create Date         | Туре          | Order ID | Sending Org:Site                   | Receiving Org: Site   | Ship Date  | Receive Date   | Return Date |
| <u>12/29/2022</u>   | REJECTED      |          | WIR Physicians:<br>WIR Phys Site 1 | KH Test Org           | 12/29/2022 | 12/29/2022     |             |

8) The **Ship Return Transfer** screen will display. **Enter Ship Date** in MM/DD/YYYY format or use the pop-up calendar by selecting the calendar icon to the right of the field and select **Ship**. Note that the remaining five doses are being returned because they are damaged.

| Ship Return Trans                                                    | sfer                               |               |                                               |                 |               |  |  |  |  |  |
|----------------------------------------------------------------------|------------------------------------|---------------|-----------------------------------------------|-----------------|---------------|--|--|--|--|--|
| Enter Return S                                                       | hip Date 12/29/2022                |               |                                               |                 | Ship          |  |  |  |  |  |
|                                                                      |                                    |               |                                               |                 | Cancel        |  |  |  |  |  |
| Transfer Between Organizations Created on 12/29/2022                 |                                    |               |                                               |                 |               |  |  |  |  |  |
| Sending Entity                                                       |                                    |               | Receiving Entity                              |                 |               |  |  |  |  |  |
| Organization WI                                                      | R Physicians                       |               | Organization K                                | H Test Org      |               |  |  |  |  |  |
| Site WIR Phys Site 1                                                 |                                    |               | Site KH Test Org                              |                 |               |  |  |  |  |  |
| Address 12<br>MA                                                     | 34 Main Street<br>ADISON, WI 53711 |               | Address 6874 Anywhere St<br>MADISON, WI 54701 |                 |               |  |  |  |  |  |
| Contact p p                                                          | )                                  |               | Contact Ja                                    | ane Doe         |               |  |  |  |  |  |
| Phone # (11                                                          | 1) 444-4444                        |               | Phone # (6                                    | 08) 266-9691    |               |  |  |  |  |  |
| Ship Date         12/29/2022         Receive Date         12/29/2022 |                                    |               |                                               |                 |               |  |  |  |  |  |
| Transfer Vaccine                                                     | ltem                               |               |                                               |                 |               |  |  |  |  |  |
| Transfer Quantity                                                    | Trade Name                         | Vaccine Group | Lot Number                                    | Reject Quantity | Reject Reason |  |  |  |  |  |
| 20                                                                   | Flucelvax Quadrivalent,<br>P-Free  | Influenza     | 456789                                        | 5               | DAMAGED       |  |  |  |  |  |

Page 61 of 72

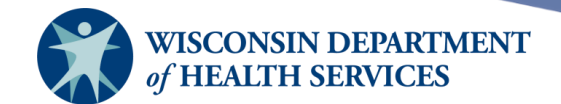

- 9) Once you select Ship, you will automatically return to the Manage Transfer screen. The confirmation message Transfer Successfully Shipped will appear in blue in the upper right-hand corner of the screen. The rejected transfer will still be displayed in the Inbound Transfer list, with the Return Date added.
- 10) Select the rejected transfer from the **Inbound Transfer** list again to view the details of the rejected transfer.

| Manage Transfer               | Transfer Successfully Shipped |
|-------------------------------|-------------------------------|
| Create a New Transfer         | New Transfer                  |
| Return to the Previous Screen | Cancel                        |
|                               |                               |

#### Transfer List

#### **Outbound Transfer**

| Create Date | Туре     | Order ID | Sending Org: Site | Receiving Org: Site   | Ship Date  | Receive Date | Return Date |
|-------------|----------|----------|-------------------|-----------------------|------------|--------------|-------------|
| 12/28/2022  | TRANSFER |          | KH Test Org       | Central City Hospital | 12/28/2022 |              |             |

#### Inbound Transfer

| Create Date | Туре     | Order ID | Sending Org: Site                  | Receiving Org: Site | Ship Date  | Receive Date | Return Date |
|-------------|----------|----------|------------------------------------|---------------------|------------|--------------|-------------|
| 12/29/2022  | REJECTED |          | WIR Physicians:<br>WIR Phys Site 1 | KH Test Org         | 12/29/2022 | 12/29/2022   | 12/29/2022  |

11) At this point, the original sending site (in this example, "WIR Phys Site 1") is responsible for accepting the rejected stock back into their inventory. After the sending site has restocked the rejected inventory, the rejected transfer will disappear from the **Inbound Transfer** list.

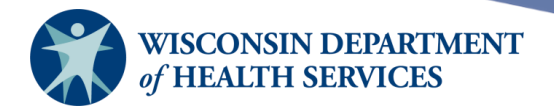

# **Restocking rejected transfers**

When all or part of a vaccine transfer is rejected by a receiving site, the sending site must restock the rejected doses into their own inventory in WIR once they receive the doses back.

To restock a rejected transfer if you are the sending site:

1) Select Manage Transfers under the Inventory section of the menu panel.

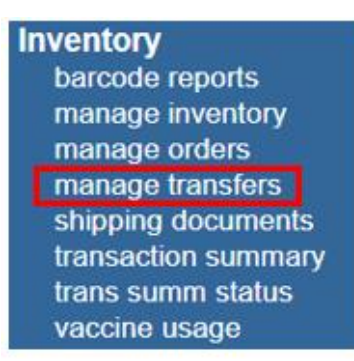

2) Select the rejected transfer you wish to restock from the **Outbound** Transfer list. In this example, "WIR Physicians" is restocking some vaccine that "KH Test Org" rejected.

|                   | organiza      | tion WI  | R Physicians                   | • user     |                   | • role  | IR Administ | rator        |             |
|-------------------|---------------|----------|--------------------------------|------------|-------------------|---------|-------------|--------------|-------------|
| Manage 1          | fransfer      |          |                                |            |                   |         |             |              |             |
| Create a Ne       | ew Transfer   |          |                                |            |                   |         |             | New          | / Transfer  |
| Return to th      | ne Previous S | creen    |                                |            |                   |         |             | (            | Cancel      |
| Transfer L        | ist           |          |                                |            |                   |         |             |              |             |
| Outbound          | l Transfer    |          |                                |            |                   |         |             |              |             |
| Create Date       | Туре          | Order ID | Sending Org:                   | Site       | Receiving Org:    | Site    | Ship Date   | Receive Date | Return Date |
| 10/29/2019        | REJECTED      |          | WIR Physician                  | S          | 111 Test1 Organ   | ization | 10/29/2019  | 10/29/2019   |             |
| 02/21/2022        | TRANSFER      |          | WIR Physician                  | S          | Central City Clin | lic     | 05/01/2022  |              |             |
|                   |               |          |                                |            |                   |         |             |              |             |
| <u>07/01/2021</u> | TRANSFER      |          | COVID Testin                   | ns:<br>g   | Adam Test         |         | 07/01/2021  |              |             |
| <u>12/29/2022</u> | REJECTED      |          | WIR Physicial<br>WIR Phys Site | ns:<br>- 1 | KH Test Org       |         | 12/29/2022  | 12/29/2022   | 12/29/2022  |

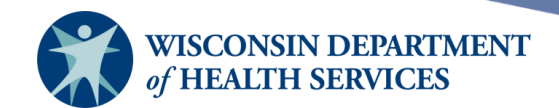

3) Select **Save** to restock the rejected transfer into the sending site's inventory.

| Restock Rejected Transfer                         |                          |                   |                 |  |
|---------------------------------------------------|--------------------------|-------------------|-----------------|--|
| Restock Rejected Transfer                         |                          |                   | Save            |  |
| Return to the Previous Screen                     |                          |                   | Cancel          |  |
| Transfer Between Organizations Created on 12/29/2 |                          |                   |                 |  |
| Sending Entity                                    | Receiving Entity         |                   |                 |  |
| Organization WIR Physicians                       | Organization             | KH Test Org       |                 |  |
| Site WIR Phys Site 1                              | Site KH Test Org         |                   |                 |  |
| Address 1234 Main Street                          | Address 6874 Anywhere St |                   |                 |  |
| MADISON, WI 53711                                 | MADISON, WI 54701        |                   |                 |  |
| Contact p p                                       | Contact Jane Doe         |                   |                 |  |
| <b>Phone #</b> (111) 444-4444                     | Phone #                  | (608) 266-9691    |                 |  |
| Ship Date 12/29/2022                              | Receive Date             | 12/29/2022        |                 |  |
|                                                   | Return Date              | 12/29/2022        |                 |  |
|                                                   |                          |                   |                 |  |
| Transfer Vaccine Item                             |                          |                   |                 |  |
| Transfer<br>Quantity Vaccine Group Trade Name Lo  | ot Number                | Rejected Quantity | Rejected Reason |  |
| 20 Influenza Flucelvax Quadrivalent, P-Free 45    | 6789                     | 5                 | DAMAGED         |  |

4) Once you select Save, you will automatically return to the Manage Transfer screen. The confirmation message Transfer Successfully Restocked will appear in blue in the upper right-hand corner of the screen. The rejected transfer is no longer listed in the Outbound Transfer list. Instead, it is listed in the Historic Transfer list at the bottom of the screen, with the date that the vaccine was restocked.

| Manage Transfer                | Transfer S                         | Successful          | y Restocked |              |             |                |
|--------------------------------|------------------------------------|---------------------|-------------|--------------|-------------|----------------|
| Create a New Transfer          |                                    |                     |             |              | Ne          | w Transfer     |
| Return to the Previous Screen. |                                    |                     |             |              |             | Cancel         |
|                                |                                    |                     |             |              |             |                |
|                                |                                    |                     |             |              |             |                |
| Historic Transfer (last 7 da   | ays by default)                    |                     |             |              |             |                |
| Show by Last                   | Updated Date From: 1               | 2/22/2022           | To: 12/     | 29/2022      | R           | efresh List    |
| Create Date Type Orde          | r ID Sending Org:Site              | Receiving Org: Site | Ship Date   | Receive Date | Return Date | e Restock Date |
| 12/29/2022 TRANSFER            | WIR Physicians:<br>WIR Phys Site 1 | KH Test Org         | 12/29/2022  | 12/29/2022   | 12/29/2022  | 12/29/2022     |

Page 64 of 72

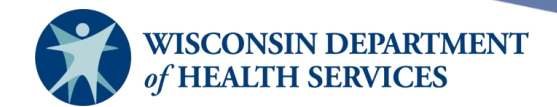

5) Generally, if the vaccine doses were rejected because they were the wrong vaccine or not wanted, the vaccine will automatically be added back to inventory for the sending site.

However, if the vaccine doses were rejected because they are damaged, the inventory for the sending site will add back, but then **automatically** subtract those doses from inventory with reason: Wasted due to Damaged Vaccine.

a. Under **Manage Inventory**, then **Show Inventory**, note that there are **zero** doses left of the Flucelvax lot. The site started with 20 doses, successfully transferred 15 doses, and five doses were damaged, so zero doses are left.

| Manage Inventory                                           |                   |
|------------------------------------------------------------|-------------------|
| Add Inventory for Site (WIR Phys Site 1)                   | Add Inventory     |
| Modify Quantity On Hand for Selected Sites                 | Modify Quantity   |
| Show Transactions for Sites                                | Show Transactions |
| Return to the Previous Screen                              | Cancel            |
|                                                            |                   |
| Site: WIR Phys Site 1 Show O Active O Inactive Non-Expired | d $\odot$ Expired |
| Select Trade Name Lot Number Inv On Hand Active            | Public Exp Date   |

|        | · · · · · · · · · · · · · · · · · · · |            |             | Hon Expire | ou – Enpi |            |
|--------|---------------------------------------|------------|-------------|------------|-----------|------------|
| Select | Trade Name                            | Lot Number | Inv On Hand | Active     | Public    | Exp Date   |
|        | <u>FluLaval</u>                       | XYZ98      | 1           | Y          | Y         | 12/31/2025 |
|        | Flucelvax Quadrivalent, P-Free        | 456789     | 0           | Ν          | Y         | 12/31/2023 |

b. If you view the vaccine transactions for the Flucelvax lot, the transactions show 20 doses of the lot were transferred out and then 5 doses were wasted.

| Vaccine Transactions for Organization: WIR Physicians |            |                                         |      |     | Record      | Count: 3 |
|-------------------------------------------------------|------------|-----------------------------------------|------|-----|-------------|----------|
| Site Name                                             | Vacc Date  | Lot \ Trade Name                        | Туре | Qty | Client Name | DOB      |
| WIR Phys Site 1                                       | 12/29/2022 | 456789 \ Flucelvax Quadrivalent, P-Free | WAS  | 5   |             |          |
| WIR Phys Site 1                                       | 12/29/2022 | 456789 \ Flucelvax Quadrivalent, P-Free | TRA  | -20 |             |          |
| WIR Phys Site 1                                       | 12/29/2022 | 456789 \ Flucelvax Quadrivalent, P-Free | REC  | 20  |             |          |

| Vaccine Transactions Totals |                       |             |             |  |  |  |
|-----------------------------|-----------------------|-------------|-------------|--|--|--|
| Trans Code                  | Trans Description     | Trans Count | Trans Value |  |  |  |
| REC                         | Receipt of Inventory  | 1           | 20          |  |  |  |
| Immunize                    | Immunizations Given   | 0           | 0           |  |  |  |
| Delete                      | Immunizations Deleted | 0           | 0           |  |  |  |
| TRA                         | Doses Transferred     | 1           | -20         |  |  |  |
| WAS                         | Doses Wasted          | 1           | 5           |  |  |  |
| RET                         | Doses Returned        | 0           | 0           |  |  |  |
| ERR                         | Error Correction      | 0           | 0           |  |  |  |
| LOTDEL                      | Deleted Vaccine Lot   | 0           | 0           |  |  |  |
| TRAEXP                      | Expired Vaccines      | 0           | 0           |  |  |  |
| SPOIL                       | Doses Spoiled         | 0           | 0           |  |  |  |
| ADMIN                       | Doses Administered    | 0           | 0           |  |  |  |
|                             |                       |             |             |  |  |  |
|                             | Transaction Totals:   | 3           | 5           |  |  |  |

Page 65 of 72

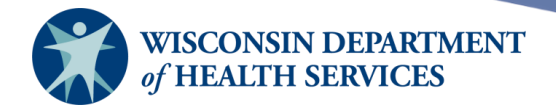

#### Vaccine usage report

The vaccine usage report displays how many doses of each vaccine a selected site or all sites have given, by age, within a specified date range.

To run a vaccine usage report:

1) Select Vaccine Usage under the Inventory section of the menu panel.

| Inventory           |  |  |  |  |  |
|---------------------|--|--|--|--|--|
| barcode reports     |  |  |  |  |  |
| manage inventory    |  |  |  |  |  |
| manage orders       |  |  |  |  |  |
| manage transfers    |  |  |  |  |  |
| shipping documents  |  |  |  |  |  |
| transaction summary |  |  |  |  |  |
| trans summ status   |  |  |  |  |  |
| vaccine usage       |  |  |  |  |  |
|                     |  |  |  |  |  |

 At the Vaccine Usage Report Criteria screen, select a site from the drop-down list, or select All Sites Combined or All Sites Listed Separately. Enter a Report Date Range in MM/DD/YYYY format or use the pop-up calendar by selecting the calendar icon to the right of the field. Then select Generate Report.

| Vaccine Usage Report Criteria |                                      |   |                 |  |  |  |  |  |
|-------------------------------|--------------------------------------|---|-----------------|--|--|--|--|--|
|                               | Site(s): All Sites Listed Separately | ~ | Generate Report |  |  |  |  |  |
| Report Dat                    | e Range:                             |   | _               |  |  |  |  |  |
|                               | From 01/01/2022 To 12/30/2022        |   |                 |  |  |  |  |  |
|                               |                                      |   |                 |  |  |  |  |  |

- 3) In the **Vaccine Usage Request Status** box, select the **Refresh** button after a few moments to check the status of the report.
  - a. Select the **Refresh** button periodically to check on the progress of the report. You may work in other areas of WIR or log out of WIR while waiting for the vaccine usage report to complete.
  - b. You may go back to check the status of the report by selecting **Vaccine Usage** under the **Inventory** section.

| Vaccine Usage Request Status       |        |             |            |         |  |  |  |  |
|------------------------------------|--------|-------------|------------|---------|--|--|--|--|
| Report Name                        | Status | Target From | Target To  | Refresh |  |  |  |  |
| ORG: KH Test Org, sites broken out | 100 %  | 01/01/2022  | 12/30/2022 | O       |  |  |  |  |
| ORG: KH Test Org, sites broken out | 100 %  | 01/01/2022  | 12/30/2022 | Cancel  |  |  |  |  |
| ORG: KH Test Org                   | 100 %  | 09/01/2022  | 12/30/2022 |         |  |  |  |  |

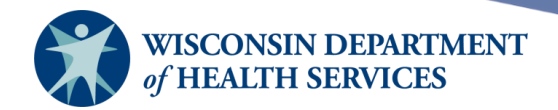

4) When the Status of the report is 100%, select the name of the report, which should be a blue hyperlink, to view the report.

| Vaccine Usage Request Status       |        |             |            |         |  |  |  |
|------------------------------------|--------|-------------|------------|---------|--|--|--|
| Report Name                        | Status | Target From | Target To  | Refresh |  |  |  |
| ORG: KH Test Org, sites broken out | 100 %  | 01/01/2022  | 12/30/2022 | O       |  |  |  |
| ORG: KH Test Org, sites broken out | 100 %  | 01/01/2022  | 12/30/2022 | Cancel  |  |  |  |
| ORG: KH Test Org                   | 100 %  | 09/01/2022  | 12/30/2022 |         |  |  |  |

5) The report will display as a PDF as a separate tab in your web browser or Adobe Acrobat Reader. It displays each vaccine administered, the funding program, and how many doses were administered to each age group. There is also a row showing total immunizations for the site, as well as total clients.

| Vaccine Usage Report     Page 1 of 2       Vaccination Period: 01/01/2022 to 12/30/2022 |                   |             |    |   |   |     |   |      |       |       |       |       |       |      |        |
|-----------------------------------------------------------------------------------------|-------------------|-------------|----|---|---|-----|---|------|-------|-------|-------|-------|-------|------|--------|
| Site Name: KH Test Org                                                                  | Trade Name        | Funding     | <1 | 1 | 2 | 2.5 | 6 | 7-10 | 11-12 | 13.18 | 19-24 | 25-44 | 45-64 | 65+  | Totals |
|                                                                                         | Made to and       | Pulling     | ~  |   | - |     | 0 | 7-10 |       | 13-10 | 19-24 | 20-44 | 40-04 | 0.51 | Totals |
| COVID-19                                                                                | Moderna BvintBstr | PUBLIC      | 0  | 0 | 0 | 0   | 0 | 0    | 0     | 0     | 0     | 1     | 0     | 0    | 1      |
| Influenza                                                                               | Fluzone           | PUBLIC      | 0  | 0 | 0 | 0   | 0 | 0    | 0     | 0     | 0     | 3     | 0     | 0    | 3      |
| Pertussis/Tdap - Td                                                                     | Boostrix          | PRIVATE     | 0  | 0 | 0 | 0   | 0 | 0    | 0     | 0     | 0     | 1     | 0     | 0    | 1      |
| Polio                                                                                   | IPOL              | PUBLIC      | 0  | 1 | 0 | 0   | 0 | 0    | 0     | 0     | 0     | 2     | 0     | 0    | 3      |
| Smallpox                                                                                | JYNNEOS           | PUBLIC      | 0  | 0 | 0 | 1   | 0 | 0    | 0     | 0     | 0     | 0     | 0     | 1    | 2      |
|                                                                                         |                   | Totals:     | 0  | 1 | 0 | 1   | 0 | 0    | 0     | 0     | 0     | 7     | 0     | 1    | 10     |
|                                                                                         | Cli               | ent Counts: | 0  | 1 | 0 | 1   | 0 | 0    | 0     | 0     | 0     | 3     | 0     | 1    | 6      |

- 6) To print or download the report, select the appropriate icon in the Adobe toolbar.
- 7) To close the report and return to the **Vaccine Usage** screen, close the tab or window that contains the report and view the original WIR window.

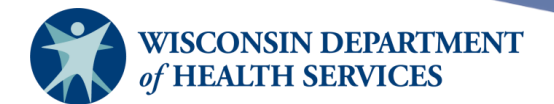

#### **Transaction summary report**

A transaction summary report is a summary of the inventory transactions completed in WIR. The report includes number of doses given, expired, transferred, received, restocked, wasted, or given in error. It can be a useful report to run when looking for a discrepancy in inventory that took place within a specific time period, as it will show all inventory transactions entered in WIR.

To generate a transaction summary report for one site or all sites in your organization:

1) Select Transaction Summary under the Inventory section of the menu panel.

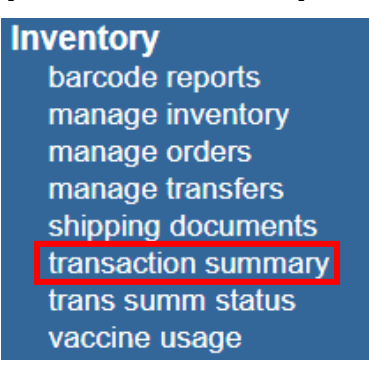

2) At the Transaction Summary Report Criteria screen, select a site from the drop-down list, or select All Sites Combined or All Sites Listed Separately. Enter a Report Date Range in MM/DD/YYYY format or use the pop-up calendar by selecting the calendar icon to the right of the field. Then select Generate Report.

| Transaction Summary Report Criteria |                            |               |   |                 |  |  |  |
|-------------------------------------|----------------------------|---------------|---|-----------------|--|--|--|
|                                     | Site(s): KH Test Site Peds |               | ~ | Generate Report |  |  |  |
| Report Date                         | e Range:                   |               |   |                 |  |  |  |
|                                     | From 12/01/2022            | To 12/30/2022 |   |                 |  |  |  |

- 3) The Check Transaction Summary Report Status screen displays.
  - a. Select the **Refresh** button periodically to check on the progress of the report. You may work in other areas of WIR or log out of WIR while waiting for the transaction summary report to complete. You may run more than one transaction summary report at a time.

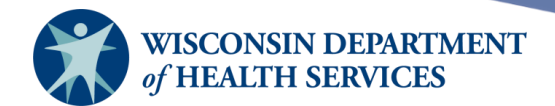

b. You may go back to check the status of the report by selecting **Trans Summ Status** under the **Inventory** section.

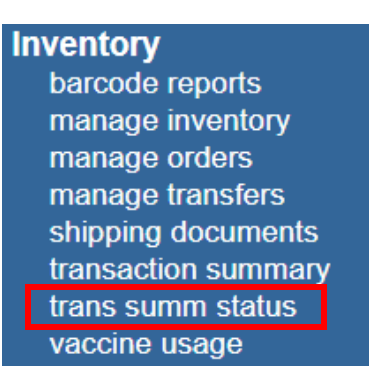

c. When the report status is Done, select the name of the report, which should be a blue hyperlink, to view the report.

| Chec | k Transaction Summary Report Statu      | S                   | Refresh             | Cancel |
|------|-----------------------------------------|---------------------|---------------------|--------|
|      | Name                                    | Started             | Completed           | Status |
|      | vts all site 1672424687765              | 12/30/2022 12:24 PM |                     | Queued |
|      | Vaccine Transaction Detail for One Site | 12/30/2022 12:19 PM | 12/30/2022 12:19 PM | Done   |

Depending on the size of the reports, it may take a moment before it is displayed on this status screen.

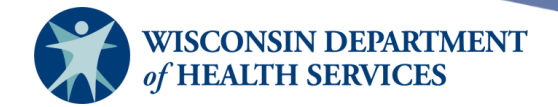

- 4) The report will display as a PDF in your web browser or Adobe Acrobat Reader. It displays:
  - Vaccine Group and Trade Name
  - Funding Program
  - Immunizations Given are individual immunizations entered as **New Immunizations** and are tied to inventory that are administered to clients.
  - Doses Administered are the total number of immunizations administered daily that are deducted from inventory at the end of each clinic day using **Modify Quanty**. An administered immunization is not tied to a specific dose in inventory.
  - Doses Transferred
  - Rejected & Restocked Doses
  - Doses Received
  - Doses Wasted
  - Error Correction
  - Doses Expired
  - Doses Spoiled
  - Totals

#### Vaccine Transaction Summary Detail for One Site For Dates Between 12/01/2022 and 12/30/2022

Report run on: 12/30/2022 12:19 PM Provider Name: KH Test Org Page 1

| Site Name: KH Test Site Peds |                                   |         |                        |                       |             |                                  |                   |        |       |         |              |        |
|------------------------------|-----------------------------------|---------|------------------------|-----------------------|-------------|----------------------------------|-------------------|--------|-------|---------|--------------|--------|
| Group Name                   | Trade Name                        | Funding | Immunizations<br>Given | Doses<br>Administered | Transferred | Rejected &<br>Restocked<br>Doses | Doses<br>Received | Wasted | Error | Expired | Spoiled      | Totals |
| DTP/aP                       | Infanrix                          | PUBLIC  | 0                      | 0                     | 0           | 0                                | 20                | 0      | 0     | 0       | 0            | 20     |
| DTP/aP-HepB-Polio            | Pediarix                          | PUBLIC  | 0                      | 0                     | 0           | 0                                | 10                | 0      | 0     | 0       | 0            | 10     |
| HPV                          | Gardasil 9                        | PUBLIC  | 0                      | 0                     | 0           | 0                                | 30                | 0      | 0     | 0       | 0            | 30     |
| Influenza                    | Flucelvax Quadrivalent, P<br>Free | PRIVATE | 0                      | 0                     | 0           | 0                                | 10                | 0      | 0     | 0       | 0            | 10     |
| Measles                      | Attenuvax                         | PRIVATE | 0                      | -1                    | 0           | 0                                | 2                 | 0      | 0     | 0       | 0            | 1      |
| Pertussis/Tdap-Td            | Boostrix                          | PRIVATE | 0                      | 0                     | 0           | 0                                | 2                 | 0      | 0     | 0       | 0            | 2      |
| Polio                        | IPOL                              | PUBLIC  | 0                      | -5                    | 0           | 0                                | 0                 | 0      | 0     | 0       | 0            | -5     |
| Smallpox                     | ACAM2000                          | PRIVATE | 0                      | 0                     | 0           | 0                                | 0                 | -1     | 0     | 0       | 0            | -1     |
|                              |                                   | Totals: | 0                      | -6                    | 0           | 0                                | 74                | -1     | 0     | 0       | 0            | 67     |
|                              |                                   |         |                        |                       |             |                                  |                   |        |       |         | Grand Total: | 67     |

5) To print or download the report, select the appropriate icon in the Adobe toolbar.

6) To close the report and return to the **Check Transaction Summary Report Status** screen, close the tab or window that contains the report and view the original WIR window.

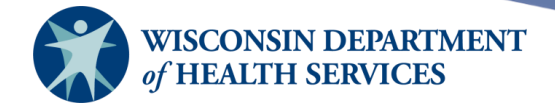

# Transaction detail report (show transactions)

Another type of transaction report, called "Vaccine Transaction Detail", or "Show Transactions," is accessible through the **Manage Inventory** function in WIR. This report displays detailed line-item information about vaccine transactions during a specific time range.

To view detailed vaccine transactions:

1) Select Manage Inventory under the Inventory section of the menu panel.

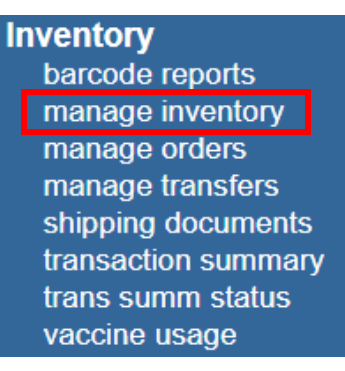

#### 2) Select Show Transactions.

| Manage Inventory              |                    |
|-------------------------------|--------------------|
| Show Inventory for Sites      | Show Inventory     |
| Show Transactions for Sites   | Show Transactions  |
| Update inventory Alerts       | Update Alert Prefs |
| Return to the Previous Screen | Cancel             |

#### 3) The Vaccine Transactions For: screen displays. The criteria for this report are:

- Date Entered Range.
- Date Shot Was Given Range.
- User Name.
- Transaction Type.
- Site (Either a specific site, or All Sites with Inventory).
- Trade Name/Lot Number.

Page 71 of 72

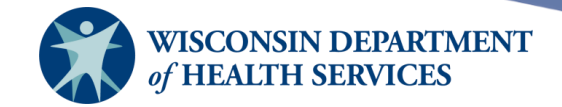

- a. In this example, the report is set to display All User Names, All Transaction Types, the "Central City Hospital" site, All Lot Numbers. The report is set to display the last 200 records from April 1, 2022, to April 15, 2022.
- b. Select **View** to view the inventory transactions.

| Vaccine Transactions for: Central City Hospital |        |
|-------------------------------------------------|--------|
| Date Entered [From]: 04/01/2022 To: 04/15/2022  |        |
| Date shot was given (From)                      | Cancel |
| User Name: All User Names                       |        |
| Transaction Type: All Transaction Types         |        |
| Site Name: Central City Hospital                |        |
| Display Last 200 Records                        |        |

- 4) The report will display two tables:
  - a. The table on top displays details for each transaction. Note that it includes the names of clients who have received immunizations or had immunizations deleted from their record. Select the client's blue name link, to access the client's immunization record.
  - b. The table on bottom displays a breakdown by transaction and their totals..

| Vaccine Transactio    | ons for Orga |                                | Rec      | ord Count: 5 |               |            |
|-----------------------|--------------|--------------------------------|----------|--------------|---------------|------------|
| Site Name             | Vacc Date    | Lot \ Trade Name               | Туре     | Qty          | Client Name   | DOB        |
| Central City Hospital | 04/06/2022   | 98765 \ Flucelvax Quadrivalent | Immunize | -1           | GREEN, STEVEN | 02/01/2014 |
| Central City Hospital | 04/06/2022   | FLU87F5JHIL \ Fluzone          | REC      | 3            |               |            |
| Central City Hospital | 04/05/2022   | TyMary121 \ Typhoid            | WAS      | -7           |               |            |
| Central City Hospital | 04/05/2022   | 1234334 \ RotaTeq              | ADMIN    | -1           |               |            |
| Central City Hospital | 04/05/2022   | DXTEST1 \ FluLaval             | Immunize | -1           | GREEN, STEVEN | 02/01/2014 |
|                       |              |                                |          |              |               |            |

| Vaccine Transactions Totals |                       |             |             |  |  |  |  |
|-----------------------------|-----------------------|-------------|-------------|--|--|--|--|
| Trans Code                  | Trans Description     | Trans Count | Trans Value |  |  |  |  |
| REC                         | Receipt of Inventory  | 1           | 3           |  |  |  |  |
| Immunize                    | Immunizations Given   | 2           | -2          |  |  |  |  |
| Delete                      | Immunizations Deleted | 0           | 0           |  |  |  |  |
| TRA                         | Doses Transferred     | 0           | 0           |  |  |  |  |
| WAS                         | Doses Wasted          | 1           | -7          |  |  |  |  |
| RET                         | Doses Returned        | 0           | 0           |  |  |  |  |
| ERR                         | Error Correction      | 0           | 0           |  |  |  |  |
| LOTDEL                      | Deleted Vaccine Lot   | 0           | 0           |  |  |  |  |
| TRAEXP                      | Expired Vaccines      | 0           | 0           |  |  |  |  |
| SPOIL                       | Doses Spoiled         | 0           | 0           |  |  |  |  |
| ADMIN                       | Doses Administered    | 1           | -1          |  |  |  |  |
|                             |                       |             |             |  |  |  |  |
|                             | Transaction Totals:   | 5           | -7          |  |  |  |  |